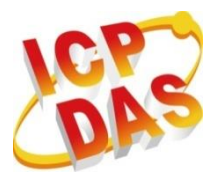

工業級電腦產品

資料擷取系統

# MQ-7200M 系列

# 使用手冊

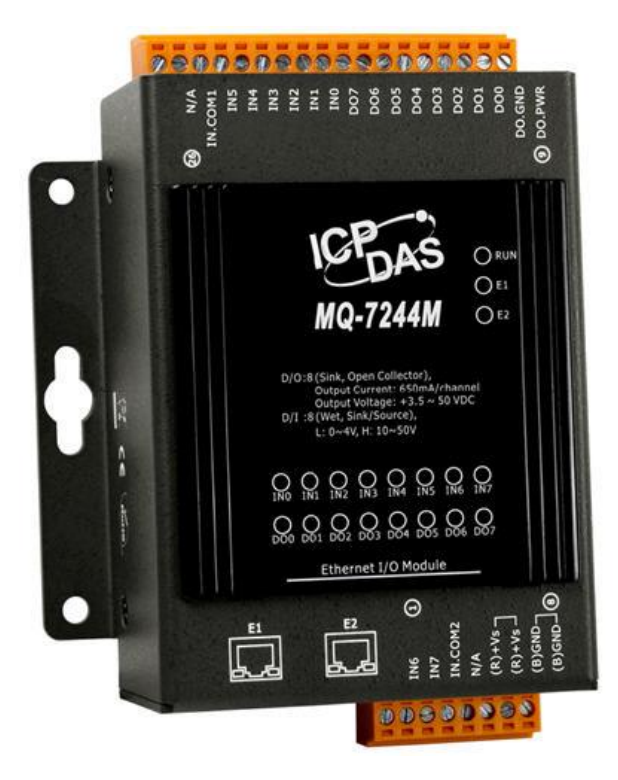

作者: Liam Lin 編輯: Janice Hong

### 保固說明

泓格科技股份有限公司,所生產製造的產品自交貨給原購買者起,均享有一年的 保固期限。此保固僅限於產品材料與製造上的瑕疵。

### 免責聲明

### 版權宣告

版權所有 © 2014 泓格科技股份有限公司保留所有權利。

## 商標識別

本手冊中所提及之所有商標、均屬於其合法註冊公司所有。

## 技術服務

若用戶對產品有任何問題與建議,歡迎隨時與我們聯繫。 我們將會盡快地回覆用戶。

Email: service@icpdas.com

|--|

| 1. 簡 | 育介                           | 5   |
|------|------------------------------|-----|
| 1.1. | 特色                           | . 6 |
| 1.2. | 概要                           | . 9 |
| 1.3. | 尺寸圖 (Unit: mm)               | 10  |
| 2. 碩 | 題資訊                          | 11  |
| 2.1. | MQ-7244M                     | 11  |
| 2.2. | MQ-7251M                     | 13  |
| 2.3. | MQ-7252M                     | 14  |
| 2.4. | MQ-7253M                     | 16  |
| 2.5. | MQ-7255M                     | 17  |
| 3. 快 | ·速上手                         | 19  |
| 3.1. | 電源與網路佈線                      | 20  |
| 3.2. | 安裝 MiniOS7 Utility           | 21  |
| 3.3. | 配置網路設定                       | 22  |
| 3.4. | 登入到網頁介面                      | 25  |
| 4. 訳 | 设定                           | 27  |
| 4.1. | Basic Settings (基本設定)        | 28  |
|      | Network Configuration (網路設定) | 28  |
|      | Basic Settings (基本設定)        | 30  |
| 4.2. | I/O Settings (I/O 設定)        | 31  |
|      | Power-on Value (上電值)         | 32  |
|      | Safe Value (安全值)             | 32  |
| 4.3. | MQTT                         | 33  |
|      | MQTT conversation (MQTT 對談)  | 34  |
|      | Connectivity (連接性)           | 35  |
|      | Security (安全性)               | 36  |

| Last Will (最後留言)                       | 37   |
|----------------------------------------|------|
| Publications (發佈)                      | 38   |
| Digital Outputs (數位輸出)                 | 39   |
| Digital Inputs (數位輸入)                  | 39   |
| 5. Authentication (身分驗證)               | .42  |
| User Management (用戶管理)                 | 42   |
| 6. Web HMI                             | .43  |
| 7. 範例: MQTT 發佈/訂閱 I/O 狀態               | .44  |
| 7.1. 發佈 MQ-7200M 的 I/O 狀態              | 44   |
| 7.2. 訂閱 MQ-7200M 的 I/O 狀態              | 46   |
| 7.3. 控制 MQ-7200M 的 DO 狀態               | 49   |
| 8. 常見問題說明 (FAQ)                        | . 51 |
| 8.1. 使用 MiniOS7 Utility 來建立連線          | 51   |
| 8.2. 變換通訊協定 (TCP/IP 至 UDP)             | 54   |
| 8.3. 更新 MQ-7200M 的 OS                  | 55   |
| 8.3.1. 使用 MiniOS7 Utility 更新           | 55   |
| 8.3.2. 使用 7188EU.exe 與 Command Line 更新 | 57   |
| 8.4. 更新 MQ-7200M 的 Firmware            | 59   |
| 8.5. 回復 MQ-7200M 的預設值                  | 62   |
| 9. Modbus Register 對應表                 | .63  |
| 10. 故障排除                               | .65  |
| 改版資訊                                   | .66  |

## 1. 簡介

MQ-7200M 是網頁式乙太網 I/O 模組,內建網頁伺服器,可直接使用一般的網頁瀏覽器進行 模組設定、I/O 監控與控制來實現遠端控制系統,就和平時上網一樣地簡單。

支援 MQTT 通訊協定,可更簡易地透過 MQ-7200M 模組,讓感測器連線到物聯網系統。 用戶可在 PC/NB 或手機裝置上使用 MQTT Client 工具簡單而有效率的監控遠端感測器。

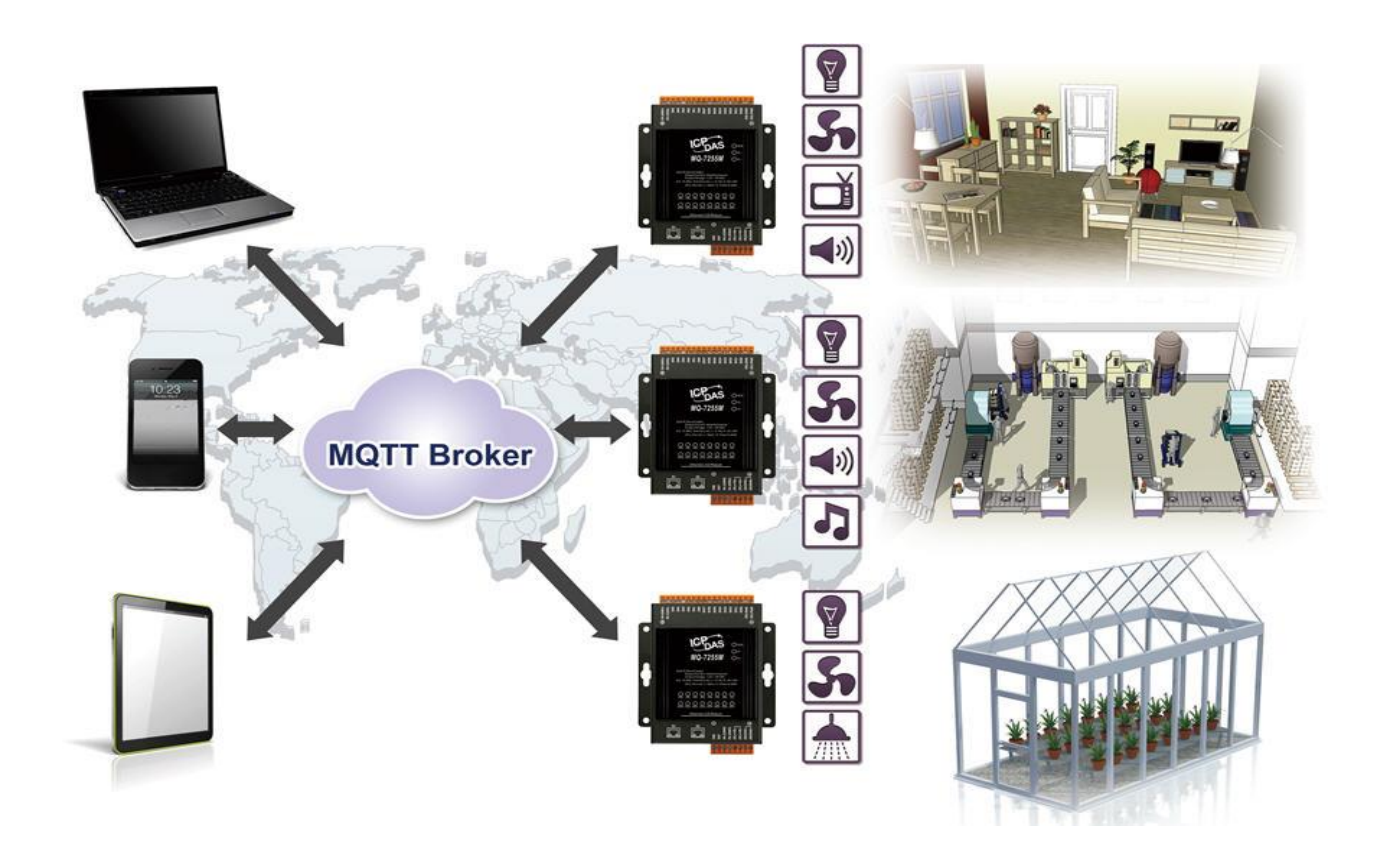

## 1.1. 特色

MQ-7200M 系列模組提供最全面的設置,並著重於滿足特定的應用需求。以下將詳細介紹為 簡化安裝、配置 與應用而設計的功能。

### 支援 MQTT 通訊協定

MQTT 意指訊息佇列遙測傳輸 (Message Queuing Telemetry Transport),它是一種機器對機器 (M2M) 的物聯網通訊協定,提供輕量級的發佈/訂閱訊息的傳輸功能。由於體積小、低功耗、資料封包最小化、並能有效地發佈資訊給一個或多個接收者,此功能非常適合行動裝置的應用。

### 內建 I/O 功能

可以藉由多通道的特性將多種 I/O 部件組合到一個 I/O 模組使用,進而建構出成本 效益最佳化的 I/O 應用,提供高效能的 I/O 操作。

## Daisy-Chain 乙太網佈線

MQ-7200M 系列模組內建雙通道乙太網路交換器,可以建構菊鏈拓樸(Daisy-Chain)。 使用菊鏈拓樸的好處是能簡化佈線與維護的複雜度,並有效降低佈線的維護成本,更 提升網路擴充的限度。

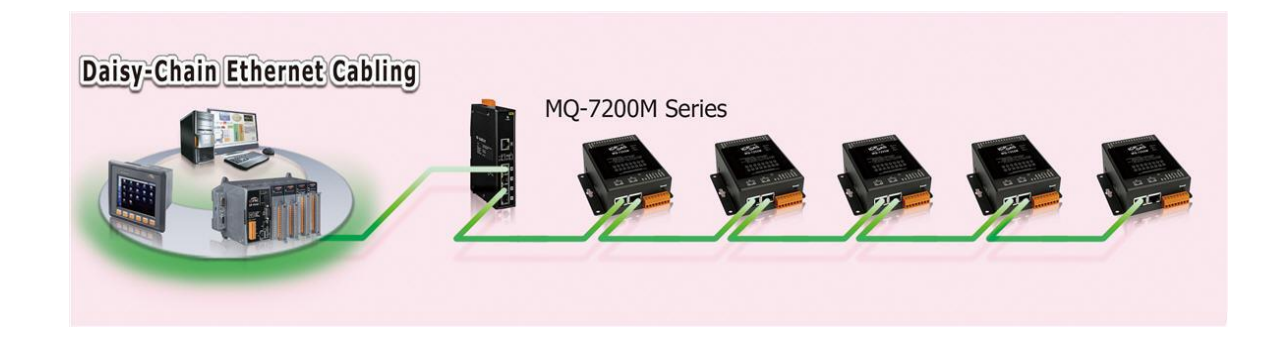

#### **LAN Bypass**

LAN Bypass 功能可以確保 Ethernet 通訊的 穩定度。若任何一台 MQ-7200M 斷電,將 會自動啟動此功能,繼續維持網路連線。

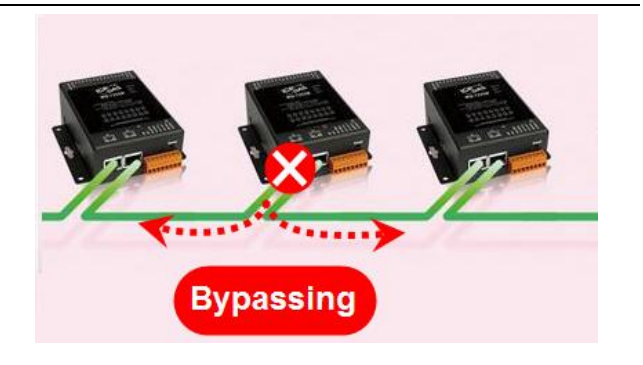

### 雙看門狗機制設計

雙看門狗是由模組看門狗 (Module Watchdog) 與通訊看門狗 (Communication Watchdog) 所組成。而 DO 的動作也與雙看門狗相關。

#### 模組看門狗

是一種內建的硬體電路可用來監測模組的運作,當硬體或軟體發生異常時,將會重置 CPU,並將上電值 (Power-on Value) 載入到 DO。

#### 通訊看門狗

是一種軟體功能,用來監測 MQTT Broker 與 MQ-7200M 之間的通訊。若 MQTT Broker 有一段時間與 MQ-7200M 失去連線,看門狗會將預設的安全值 (Safe Value) 寫入 DO, 以防止相連的設備發生不可預期的損害。

#### 上電值 (Power-on Value) 與 安全值 (Safe Value)

上電值與安全值都是為了增進系統的安全性。

上電值: 若模組因模組看門狗機制 而開機或重開機,則上電值將載入到 DO。

安全值: 若通訊看門狗已啟用, 且發生通訊逾時, 則安全值將載入到 DO。

#### 適用於惡劣環境的高可靠度

寬溫的運作溫度:-25~+75℃

儲存溫度:-30~+80°C

周圍環境相對濕度 10~90% RH (無結露)

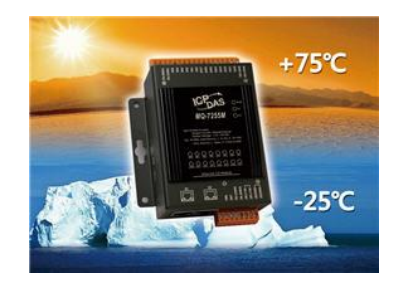

重置按鈕用來將所有的設定回復到原廠預設值。若使用者忘了網頁伺服器的登入帳號、 密碼 或 IP 位址,可使用此功能。請按壓重置按鈕至少 3 秒鐘來清除所有的設定,也 可參考 7.4 節 "如何回復 MQ-7200M 至預設值?"

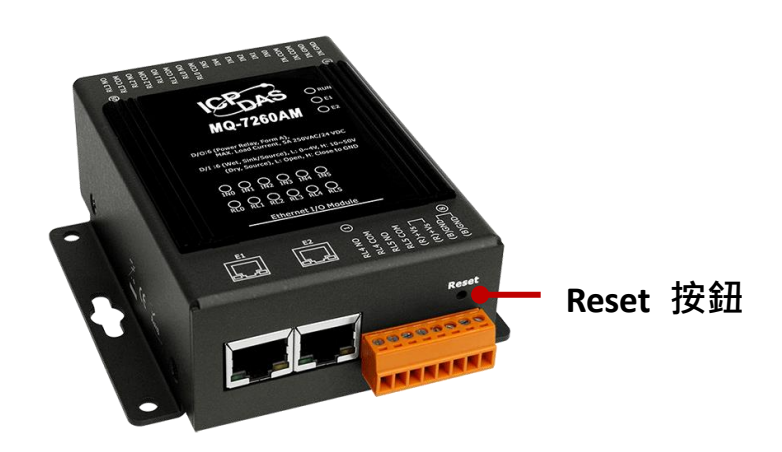

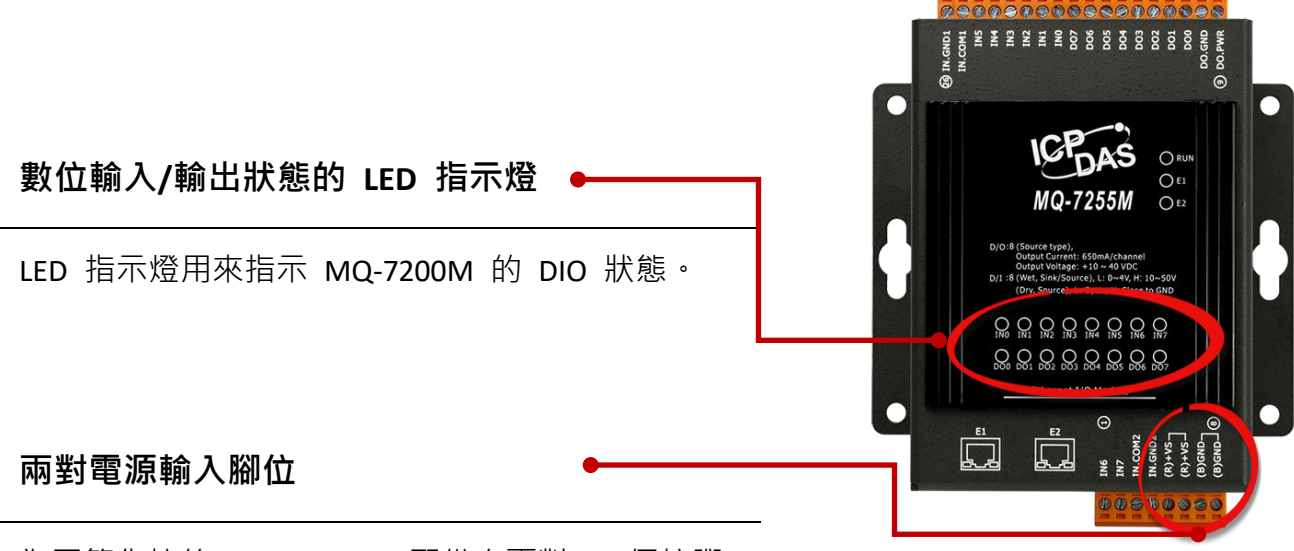

為了簡化接線·MQ-7200M 配備有兩對 (4 個接腳) 的電源輸入。

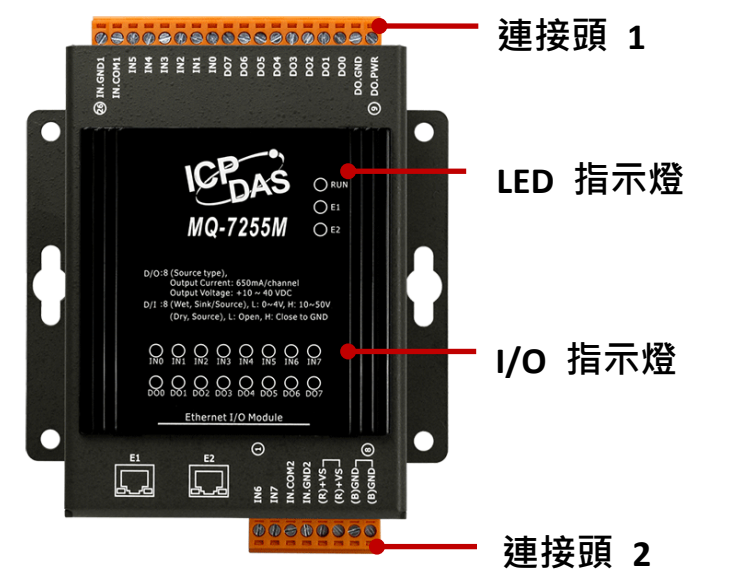

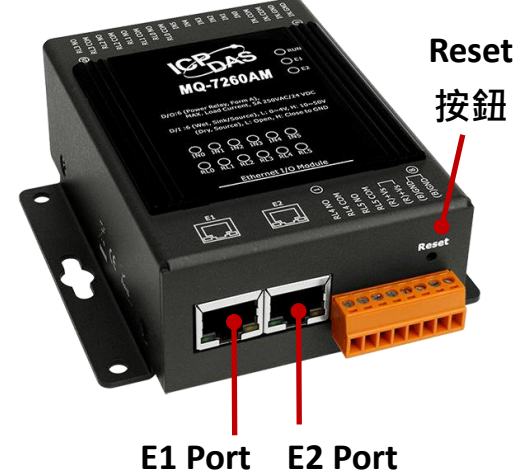

| MQ-7200M | 標示      | 狀態                   | 說明                |
|----------|---------|----------------------|-------------------|
|          | RUN     | 閃爍                   | 裝置已開機並就緒          |
|          | E1      | 恆亮                   | E1 Port 已建立連線     |
|          |         | 熄滅                   | E1 port 未建立連線     |
| ᇉᇊᄩᆕᇥ    |         | 閃爍                   | 資料正透過 E1 Port 傳輸中 |
| LED 佰小湿  | E2      | 恆亮                   | E2 Port 已建立連線     |
|          |         | 熄滅                   | E2 Port 未建立連線     |
|          |         | 閃爍                   | 資料正透過 E2 Port 傳輸中 |
|          | I/O 指示燈 | I/O 數量會依模組型號而不同      |                   |
| 連接頭 1    |         | 且體設計與功能,取決於模組的規格     |                   |
| 連接頭 2    |         |                      |                   |
| Reset 按鈕 |         | 按壓 Reset 按鈕 3 秒來重置模組 |                   |

## 1.3. 尺寸圖 (Unit: mm)

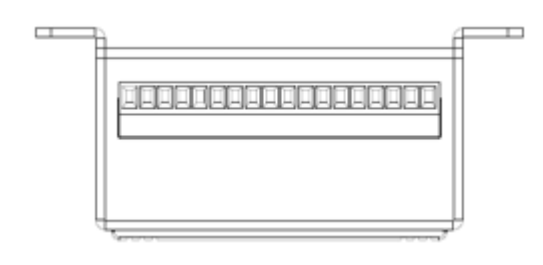

上視圖

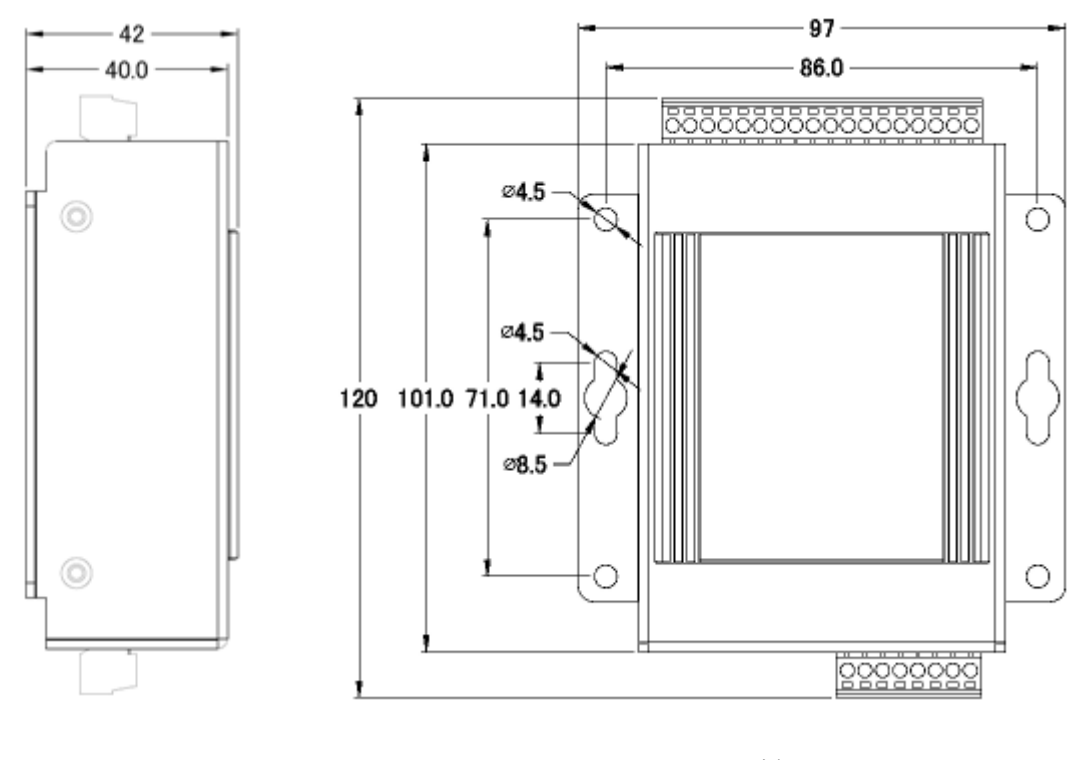

左視圖

前視圖

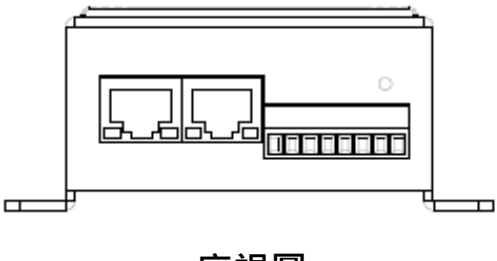

底視圖

## 2. 硬體資訊

## 2.1. MQ-7244M

## I/O 規格

| 數位輸入                  |                                            |  |
|-----------------------|--------------------------------------------|--|
| 通道數                   | 8                                          |  |
| 類型                    | 濕接點                                        |  |
| Sink/Source (NPN/PNP) | Sink/Source                                |  |
| ON 電壓準位               | +10 V <sub>DC</sub> ~ +50V <sub>DC</sub>   |  |
| OFF 電壓準位              | +4 V <sub>DC</sub> max.                    |  |
| 輸入阻抗                  | 10 ΚΩ                                      |  |
| 過電壓保護                 | 70 V <sub>DC</sub>                         |  |
| 數位輸出                  |                                            |  |
| 通道數                   | 8                                          |  |
| 類型                    | 隔離型開集極                                     |  |
| Sink/Source (NPN/PNP) | Sink                                       |  |
| 負載電流                  | 於 25°C, 每通道 650 mA                         |  |
|                       | 直接驅動功率繼電器模組                                |  |
| 負載電壓                  | +3.5 V <sub>DC</sub> ~ +50 V <sub>DC</sub> |  |
| 過電壓保護                 | 60 V <sub>DC</sub>                         |  |
| 過載保護                  | 1.4 A                                      |  |
| 短路保護                  | 有                                          |  |
| 上電值                   | 可编程                                        |  |
| 安全值                   | 可编程                                        |  |

## 接腳圖

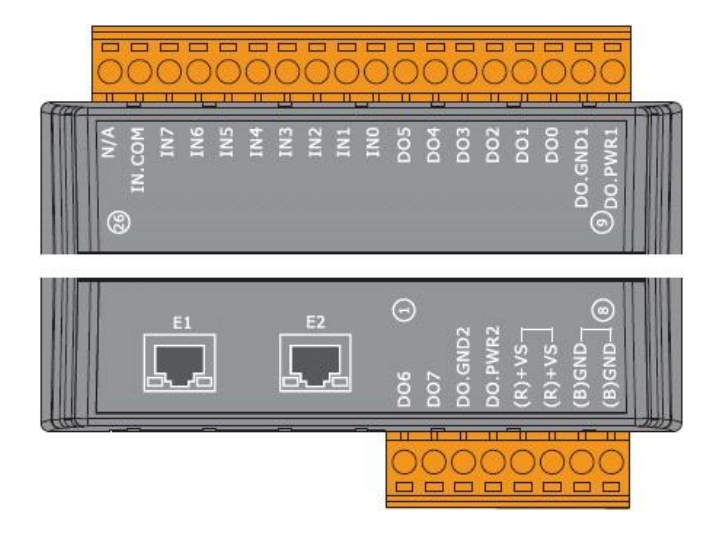

## 接線圖

| 數位輸入   | Readback 為 1                                     | Readback 為 0                                                                                                    |
|--------|--------------------------------------------------|----------------------------------------------------------------------------------------------------|
|        | +10 ~ +50 V <sub>DC</sub>                        | Open 或 <4 V <sub>DC</sub>                                                                                                    |
| Sink   | INX 10K<br>+-<br>IN-COM<br>IN.COM<br>IN.COM      | INX 10K<br>                                                                                                    |
| Source | INx 10K<br>→ → → → → → → → → → → → → → → → → → → | INX 10K<br>INX 10K<br>INX |

| 數位輸出            | ON 狀態: Readback 為 1 | OFF 狀態: Readback 為 0 |
|-----------------|---------------------|----------------------|
| Drive Relay     |                     |                      |
| Resistance Load |                     |                      |

## 2.2. MQ-7251M

## I/O 規格

| 數位輸入                  |                                          |  |
|-----------------------|------------------------------------------|--|
| 通道數                   | 16                                       |  |
| 類型                    | 濕接點                                      |  |
| Sink/Source (NPN/PNP) | Sink/Source                              |  |
| ON 電壓準位               | +10 V <sub>DC</sub> ~ +50V <sub>DC</sub> |  |
| OFF 電壓準位              | +4 V <sub>DC</sub> max.                  |  |
| 輸入阻抗                  | 10 ΚΩ                                    |  |
| 過電壓保護                 | 70 V <sub>D</sub>                        |  |

## 接腳圖

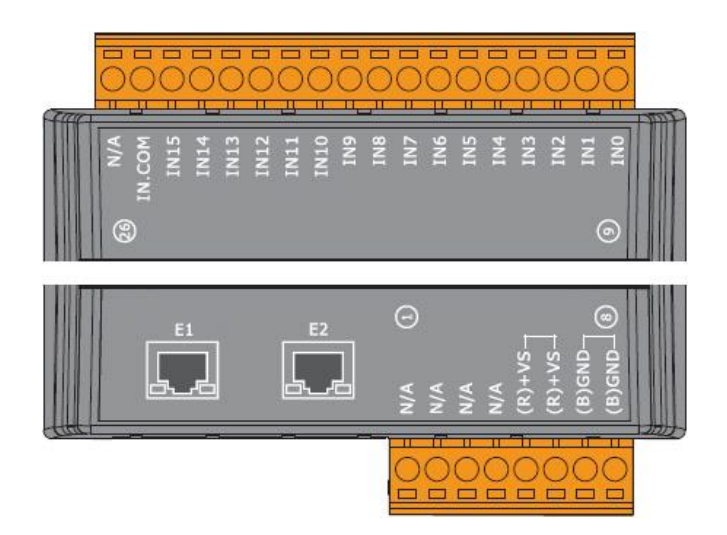

## 接線圖

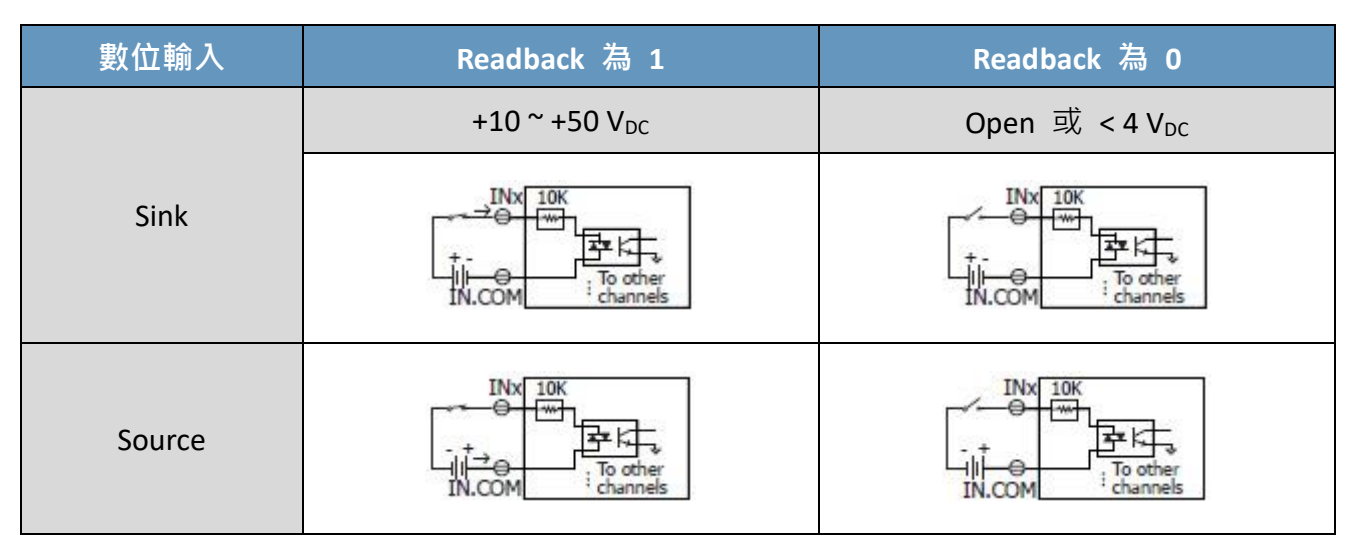

## 2.3. MQ-7252M

## I/O 規格

| 數位輸入                  |                                           |  |
|-----------------------|-------------------------------------------|--|
| 通道數                   | 8                                         |  |
| 類型                    | 濕接點                                       |  |
| Sink/Source (NPN/PNP) | Sink/Source                               |  |
| ON 電壓準位               | +10 V <sub>DC</sub> ~ +50V <sub>DC</sub>  |  |
| OFF 電壓準位              | +4 V <sub>DC</sub> max.                   |  |
| 輸入阻抗                  | 10 ΚΩ                                     |  |
| 過電壓保護                 | 70 V <sub>DC</sub>                        |  |
| 數位輸出                  |                                           |  |
| 通道數                   | 8                                         |  |
| 類型                    | 隔離型開集極                                    |  |
| Sink/Source (NPN/PNP) | Source                                    |  |
| 負載電流                  | 650 mA/Channel at 25°C                    |  |
| 負載電壓                  | +10 V <sub>DC</sub> ~ +40 V <sub>DC</sub> |  |
| 過電壓保護                 | 47 V <sub>DC</sub>                        |  |
| 過載保護                  | -                                         |  |
| 短路保護                  | 有                                         |  |
| 上電值                   | 可编程                                       |  |
| 安全值                   | 可编程                                       |  |

## 接腳圖

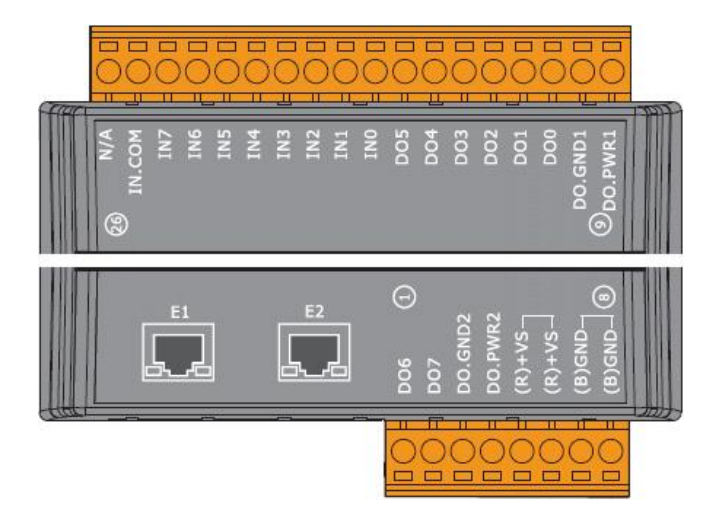

## 接線圖

| 數位輸入   | Readback 為 1                                       | Readback 為 0                        |
|--------|----------------------------------------------------|-------------------------------------|
|        | +10 ~ +50 V <sub>DC</sub>                          | Open 或 <4 V <sub>DC</sub>           |
| Sink   | INX 10K<br>INX 10K<br>To other<br>IN.COM<br>IN.COM | INX 10K                             |
| Source | INx 10K<br>→ → → → → → → → → → → → → → → → → → →   | INX 10K<br>-+<br>To other<br>IN.COM |

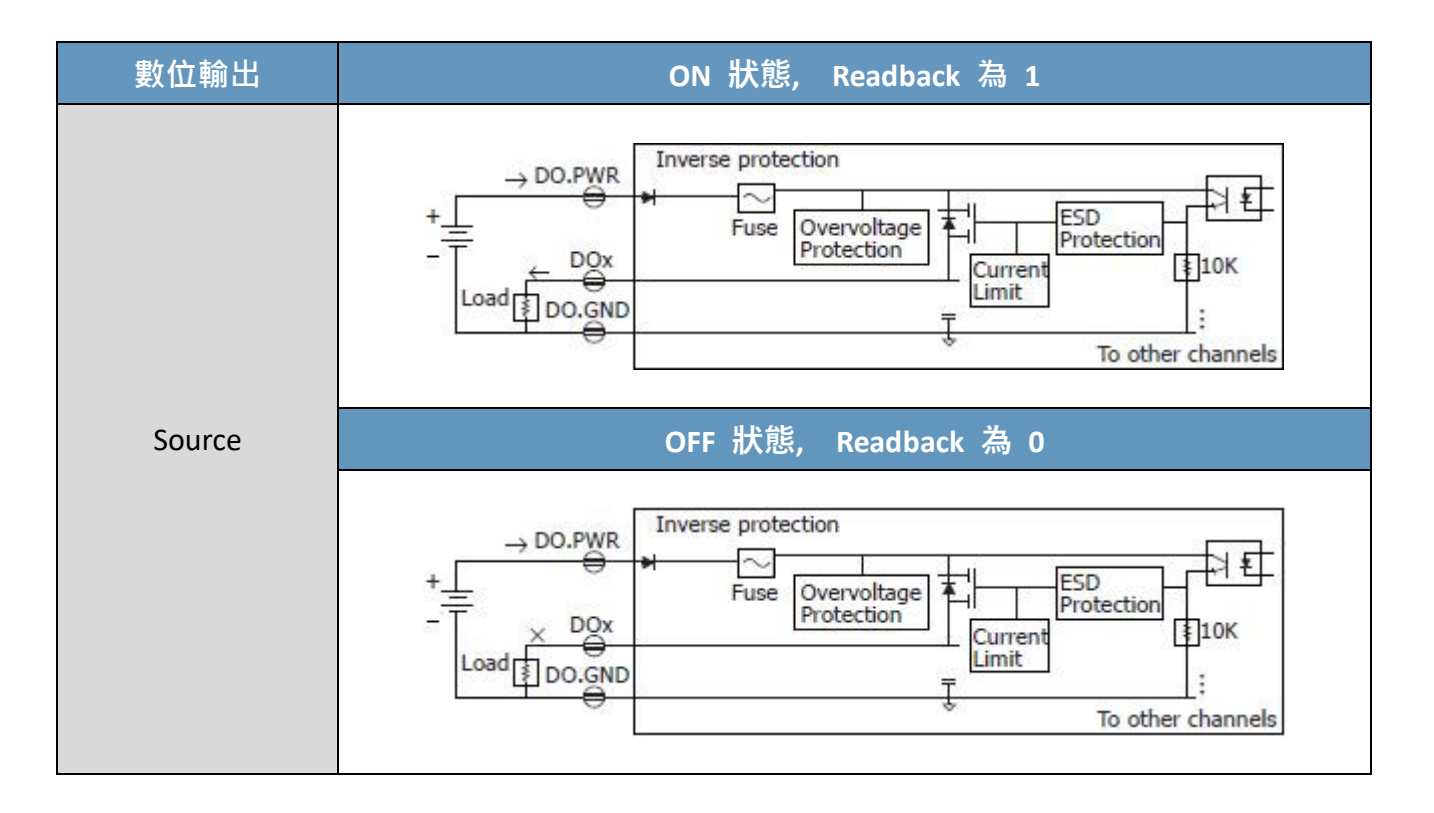

## 2.4. MQ-7253M

## I/O 規格

| 數位輸入                  |              |  |
|-----------------------|--------------|--|
| 通道數                   | 16           |  |
| 類型                    | 乾接點          |  |
| Sink/Source (NPN/PNP) | Source       |  |
| ON 電壓準位               | Close to GND |  |
| OFF 電壓準位              | Open         |  |
| 過電壓保護                 | -            |  |
| 有效距離                  | 500 M Max.   |  |

## 接腳圖

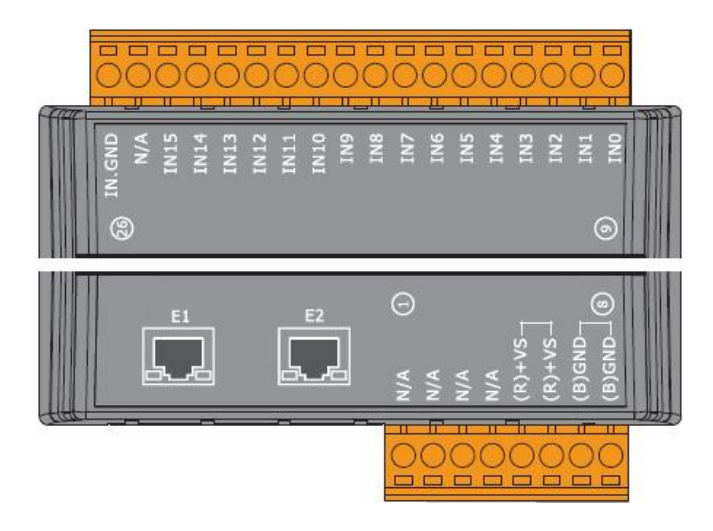

## 接線圖

| 數位輸入 | ON 狀態: Readback 為 1                                                                                                    |
|------|----------------------------------------------------------------------------------------------------|
|      | t<br>Relay Close                                                                                                    |
| 乾接點  | OFF 狀態: Readback 為 0                                                                                                    |
|      | ×<br>Relay Open<br>Relay Open<br>R |

## 2.5. MQ-7255M

## I/O 規格

| 數位輸入              |          |                                           |  |
|-------------------|----------|-------------------------------------------|--|
| 通道數               |          | 8                                         |  |
| 類型                |          | 乾接點 與 濕接點                                 |  |
| Sink/Source (NI   |          | 乾接點: Source                               |  |
| Sink/Source (IN   | -N/PNP)  | 濕接點: Sink/Source                          |  |
| 湿控型               | ON 電壓準位  | +10 V <sub>DC</sub> ~ +50 V <sub>DC</sub> |  |
| ※ 体和              | OFF 電壓準位 | +4 V <sub>DC</sub> max.                   |  |
| 古·<br>古·<br>中<br> | ON 電壓準位  | Close to GND                              |  |
| 毕61女和             | OFF 電壓準位 | Open                                      |  |
| 輸入阻抗              |          | 10 ΚΩ                                     |  |
| 過電壓保護             |          | +70 V <sub>DC</sub>                       |  |
| 數位輸出              |          |                                           |  |
| 通道數               |          | 8                                         |  |
| 類型                |          | 隔離型開集極                                    |  |
| Sink/Source (NF   | PN/PNP)  | Source                                    |  |
| 負載電流              |          | 650 mA/channel at 25°C                    |  |
| 負載電壓              |          | +10 V <sub>DC</sub> ~ +40 V <sub>DC</sub> |  |
| 過電壓保護             |          | 47 V <sub>DC</sub>                        |  |
| 過載保護              |          | -                                         |  |
| 短路保護              |          | 有                                         |  |
| 上電值               |          | 可编程                                       |  |
| 安全值               |          | 可编程                                       |  |

接腳圖

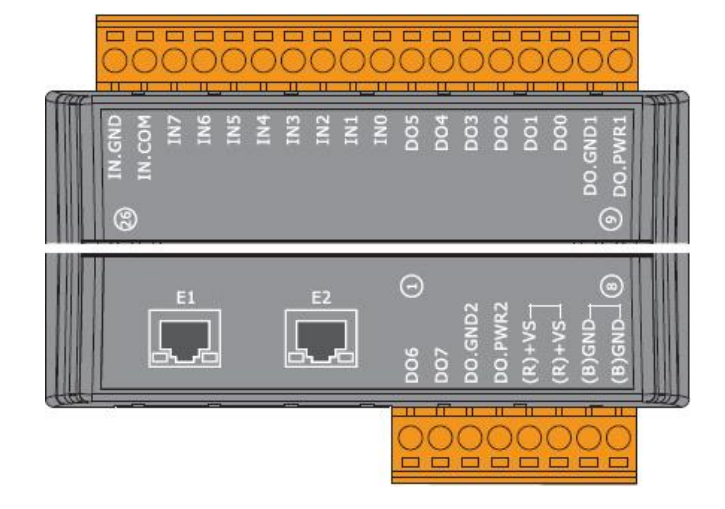

## 接線圖

| 數位輸入            | Readback 為 1              | Readback 為 0              |
|-----------------|---------------------------|---------------------------|
|                 | +10 ~ +50 V <sub>DC</sub> | Open 或 <4 V <sub>DC</sub> |
| 濕接點<br>(Sink)   | INX 10K<br>               | INX 10K                   |
| 濕接點<br>(Source) | INX 10K                   | INX 10K                   |

| 數位輸入 | ON 狀態: Readback 為 1 | OFF 狀態: Readback 為 0 |
|------|---------------------|----------------------|
| 乾接點  |                     | × Relay Open         |

| 數位輸出   | ON 狀態: Readback 為 1                                                                                                    |
|--------|----------------------------------------------------------------------------------------------------|
|        | → DO.PWR Inverse protection<br>+ Fuse Overvoltage Protection For the function For the function For the function For the function for the function for the |
| Source | OFF 狀態: Readback 為 0                                                                                                    |
|        | → DO.PWR Inverse protection<br>+ Fuse Overvoltage Protection<br>DOx<br>Load DO.GND Inverse protection ESD It<br>To other channels                                                                                                    |

## 3. 快速上手

若用戶是使用 MQ-7200M 模組的新手,請由快速入門指南開始,因它提供了如何安裝、 設定與使用此模組的基本說明。

## 產品內容

開始工作之前,請先確認包裝內容物。若下列任何品項遺失或損壞,請聯繫用戶的經銷商。

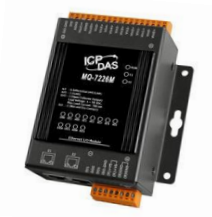

#### MQ-7200M 模組

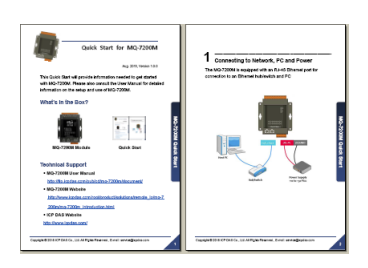

快速入門指南

## 技術支援

- MQ-7200M 使用手冊 https://www.icpdas.com/en/download/show.php?num=2675
- MQ-7200M 網站
   https://www.icpdas.com/en/product/guide+Remote\_I\_O\_Module\_and\_Unit+Ethernet
   \_\_I\_O\_Modules+MQ-7200M
- ICP DAS 網站 http://www.icpdas.com/

## 3.1. 電源與網路佈線

## 步驟 1:

使用 Hub/Switch 來連接電腦 與 模組的 Ethernet Port。

## 步驟 2:

將電源供應器的正極連接到模組上標示有 "(R)+Vs" 的端子。 將電源供應器的負極連接到模組上標示有 "(B)GND" 的端子。

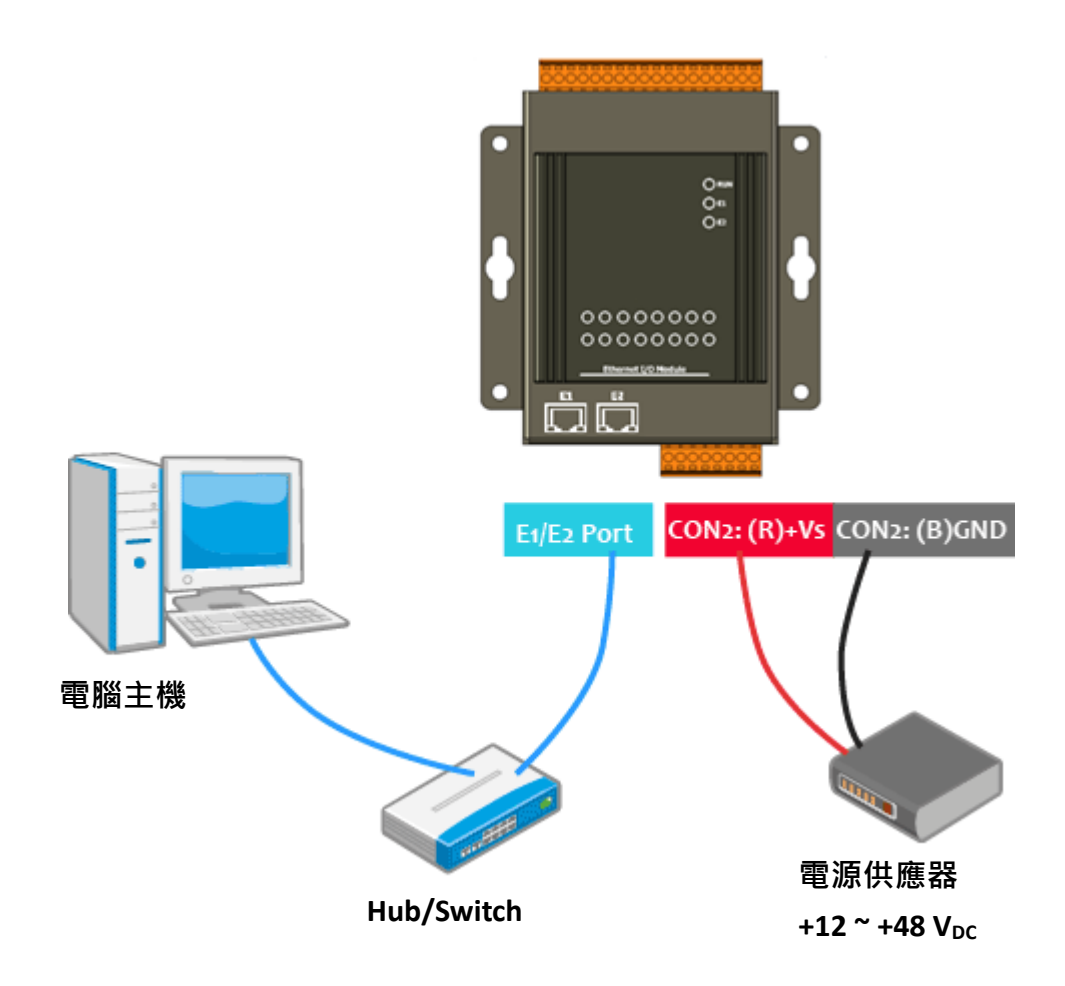

## 3.2. 安裝 MiniOS7 Utility

MiniOS7 Utility 提供了快速而簡易的方式可在電腦上配置 Ethernet 設定 與更新 MQ-7200M 模組的 OS 映像檔 或 韌體檔。安裝完成後,用戶的電腦桌面將會顯示一個 MiniOS7 Utility 的 捷徑圖示。

### 步驟 1: 安裝 MiniOS7 Utility 工具

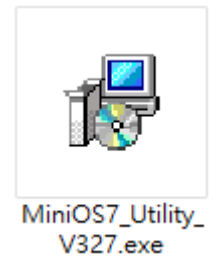

用戶可在 ICP DAS 網站下載並安裝 MiniOS7 Utility:

https://www.icpdas.com/en/product/guide+Software+Development\_\_Tools+MiniOS7

### 步驟 2:請依照安裝精靈的指示,來完成安裝

安裝完成後,用戶的桌面將會顯示 MiniOS7 Utility 的捷徑。

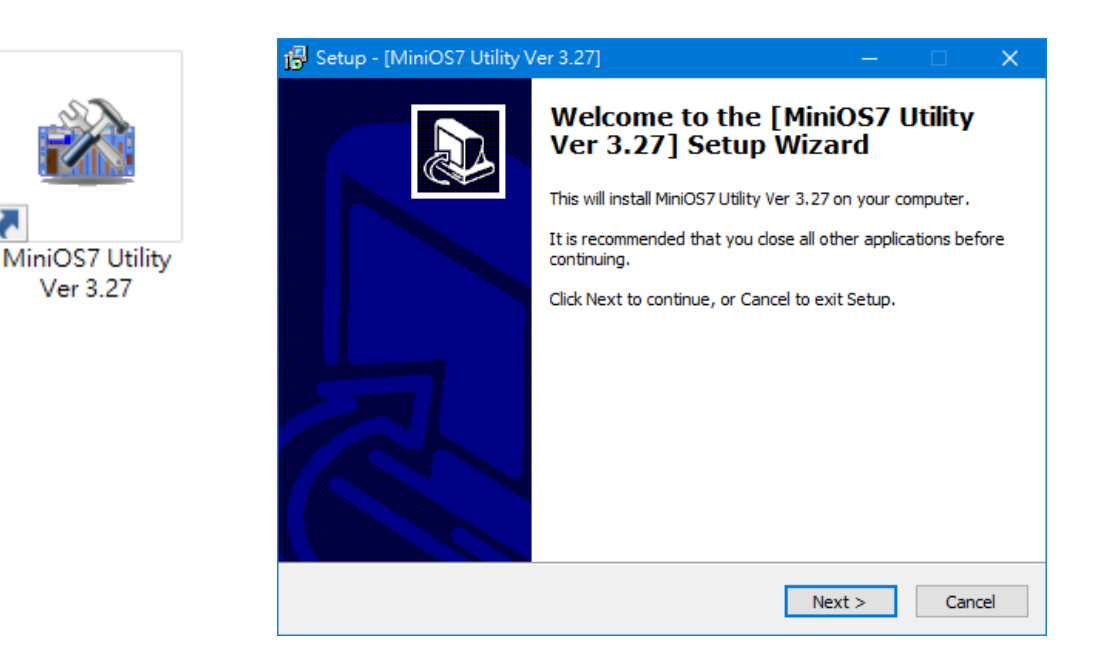

## 3.3. 配置網路設定

MQ-7200M 原廠預設的網路設定如下表所示,使用 MQ-7200M 之前,必須配置好 該模組工作所在的區域網路設定。

預設的網路設定:

| 項目          | 預設            |
|-------------|---------------|
| IP Address  | 192.168.255.1 |
| Subnet Mask | 255.255.0.0   |
| Gateway     | 192.168.0.1   |

## 步驟 1: 執行 MiniOS7 Utility

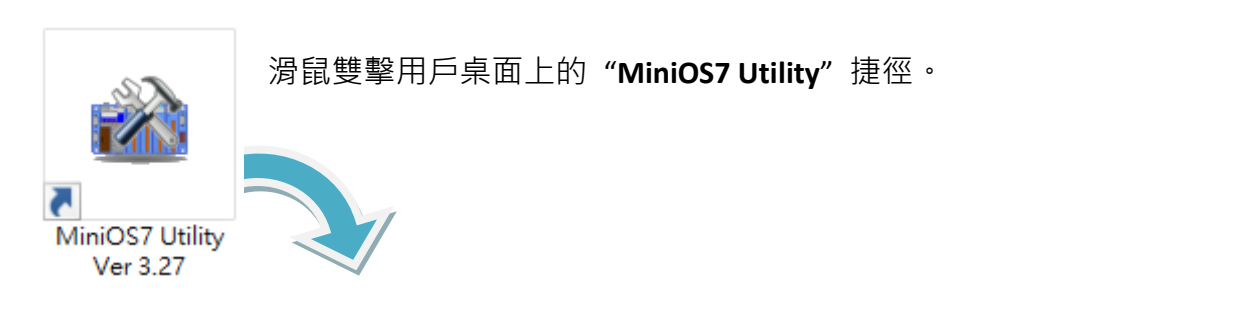

| 🏙 MiniOS7 Utility Version 3. | 2.7                                                              |                    |              |    |               |                |            | • • • | 2       | ×      |
|------------------------------|------------------------------------------------------------------|--------------------|--------------|----|---------------|----------------|------------|-------|---------|--------|
| 🔯 File 🌔 Connection 🗸 4      | 🔯 File ႃ Connection 👻 🕭 Command 😰 Configuration 📑 Tools 🛷 Help 🕶 |                    |              |    |               |                |            |       |         |        |
| Look in: MiniOS7_Utility     |                                                                  | 💽 🔇 🌶 📂            |              |    | Lock in: Disk | A              |            |       | (       | Ø      |
| Name                         | Size                                                             | Туре               | Modified N   | ło | Name          |                | Size       |       | Mod     | dified |
| 🔄 bin                        |                                                                  | File Folder        | 2022/1/:     |    |               |                |            |       |         |        |
| FIRMWARE                     |                                                                  | File Folder        | 2022/1/:     |    |               |                |            |       |         |        |
| OS_IMAGE                     |                                                                  | File Folder        | 2022/1/:     |    |               |                |            |       |         |        |
| 💽 icpdas                     | 1KB                                                              | URL File           | 2022/1/:     |    |               |                |            |       |         |        |
| 🔄 load232.dll                | 88KB                                                             | DLL File           | 2007/17:     |    |               |                |            |       |         |        |
| 😰 MiniOS7_Utility.chm        | 1,015KB                                                          | CHM File           | 2009/10      |    |               |                |            |       |         |        |
| MiniOS7_Utility.exe          | 2,544KB                                                          | EXE File           | 2015/7/      |    |               |                |            |       |         |        |
| 🛓 MiniOS7_Utility.ini        | 1KB                                                              | INI File           | 2015/7/      |    |               |                |            |       |         |        |
| 🧕 uart.dll                   | 56KB                                                             | DLL File           | 2006/12      |    |               |                |            |       |         |        |
| unins000.dat                 | 18KB                                                             | DAT File           | 2022/1/:     |    |               |                |            |       |         |        |
| 🔀 unins000.exe               | 1,166KB                                                          | EXE File           | 2022/1/:     |    |               |                |            |       |         |        |
|                              |                                                                  |                    |              |    |               |                |            |       |         |        |
| <                            |                                                                  |                    | >            |    |               |                |            |       |         |        |
|                              |                                                                  |                    |              |    |               |                |            |       |         |        |
| Connection(F2)               | l(F5) 🦉 DiskTo                                                   | ool(F6) 📑 Info(F7) | 🙁 Delete(F8) | R  | Refresh(F9)   | E Console(F10) | 🔤 DOS(F11) | 🊧 S   | earch(F | 12)    |

| File                                               | Connection                                                                                  | Command                                                                                                    | Configurat                                                                                                    | tion                                                                                           |                                                                                 |                                                                                    |          |
|----------------------------------------------------|---------------------------------------------------------------------------------------------|----------------------------------------------------------------------------------------------------|----------------------------------------------------------------------------------------------------|------------------------------------------------------------------------------------------------|---------------------------------------------------------------------------------|------------------------------------------------------------------------------------|----------|
| ook <u>i</u> n:                                    | Last Conne                                                                                  | ction Alt+F2                                                                                                    | 💌 🔇 💯                                                                                                    | <b>2</b>                                                                                       |                                                                                 |                                                                                    |          |
| ame                                                | Disconnect                                                                                  | Ctrl+F2                                                                                                    | Туре                                                                                                    |                                                                                                |                                                                                 |                                                                                    |          |
| bin 🛛                                              | Search 🕨                                                                                    | F12                                                                                                    | File Folder                                                                                                    |                                                                                                |                                                                                 |                                                                                    |          |
| FIBMV                                              |                                                                                             |                                                                                                    | File Folder                                                                                                    |                                                                                                |                                                                                 |                                                                                    |          |
|                                                    |                                                                                             |                                                                                                    | Elle Folder                                                                                                    |                                                                                                |                                                                                 |                                                                                    | ~        |
|                                                    | niOS7 Scan                                                                                  |                                                                                                    |                                                                                                    |                                                                                                | —                                                                               |                                                                                    | <u>^</u> |
|                                                    |                                                                                             |                                                                                                    |                                                                                                    | A second a                                                                                     |                                                                                 |                                                                                    |          |
| <u>S</u> earch                                     | Options Cor                                                                                 | nnect Clea <u>r</u> IP se                                                                                                    | etting <u>H</u> elp                                                                                                | E <u>x</u> it                                                                                  |                                                                                 |                                                                                    |          |
| <u>S</u> earch                                     | Options Cor                                                                                 | nnect Clea <u>r</u> IP se<br>IP/Port                                                                                                    | etting <u>H</u> elp                                                                                                | E <u>x</u> it<br>Alias                                                                         | Mask                                                                            | Gateway                                                                            | ^        |
| Search<br>Type                                     | Options Cor<br>BroadCast                                                                    |                                                                                                    | Help<br>Name<br>DL-302                                                                                             | E <u>x</u> it<br>Alias<br>EtherIO                                                              | Mask<br>255.255.0.0                                                             | Gateway<br>192.168.1.1                                                             | ^        |
| Search<br>Search<br>Type<br>TCP I                  | Options Cor<br>BroadCast<br>BroadCast                                                       | IP/Port         IP/Sec           192.168.123.20         192.168.83.70                                                                                                | Help<br>Name<br>DL-302<br>VP4231                                                                                   | Exit<br>Alias<br>EtherIO<br>VP4231                                                             | Mask<br>255.255.0.0<br>255.255.0.0                                              | Gateway<br>192.168.1.1<br>192.168.1.1                                              | ^        |
| Search<br>Search<br>Type<br>TCP I<br>TCP I         | Options Cor<br>BroadCast<br>BroadCast<br>BroadCast<br>BroadCast                             | IP/Port         IP set           192.168.123.20         192.168.83.70           192.168.16.221         192.168.16.221                                                | Help           Name           DL-302           VP4231           IR-712-MTCP                                        | E <u>x</u> it<br>Alias<br>EtherIO<br>VP4231<br>IrLearn                                         | Mask<br>255.255.0.0<br>255.255.0.0<br>255.255.0.0                               | Gateway<br>192.168.1.1<br>192.168.1.1<br>192.168.1.1                               | ^        |
| Search<br>Type<br>TCP I<br>TCP I<br>TCP I          | Options Cor<br>BroadCast<br>BroadCast<br>BroadCast<br>BroadCast<br>BroadCast<br>BroadCast   | IP/Port         IP set           192.168.123.20         192.168.83.70           192.168.16.221         192.168.16.221                                                | Help           Name           DL-302           VP4231           IR-712-MTCP           ACS-11-MF                    | Exit<br>Alias<br>EtherIO<br>VP4231<br>IrLearn<br>ACS-11-MF                                     | Mask<br>255.255.0.0<br>255.255.0.0<br>255.255.0.0<br>255.255.0.0                | Gateway<br>192.168.1.1<br>192.168.1.1<br>192.168.1.1<br>192.168.1.1                | ^        |
| Search<br>Type<br>TCP I<br>TCP I<br>TCP I<br>TCP I | Options Cor<br>Options Cor<br>BroadCast<br>BroadCast<br>BroadCast<br>BroadCast<br>BroadCast | IP/Port         IP set           192.168.123.20         192.168.83.70           192.168.16.221         192.168.16.221           192.168.12.241         192.168.1.241 | Help           Name           DL-302           VP4231           IR-712-MTCP           ACS-11-MF           MQ-7255M | Exit       Alias       EtherIO       VP4231       IrLearn       ACS-11-MF       MQ7255M_65FA52 | Mask<br>255.255.0.0<br>255.255.0.0<br>255.255.0.0<br>255.255.0.0<br>255.255.0.0 | Gateway<br>192.168.1.1<br>192.168.1.1<br>192.168.1.1<br>192.168.1.1<br>192.168.1.1 |          |

步驟 3: 點選 IP/Port 欄位的 "192.168.255.1", 並點選 "IP Settings" 按鈕

滑鼠點選要設定的項目 (預設 IP = "192.168.255.1") · 再點選 "IP Settings" 按鈕來顯示 設定對話框。

| đ    | 🏙 MiniOS7 Scar | ı              |                |                | -           |             | × |
|------|----------------|----------------|----------------|----------------|-------------|-------------|---|
| ( os | Parch Options  | Connect        | P setting Help | E <u>x</u> it  |             |             |   |
|      | Туре           | IP/Port        | Name           | Alias          | Mask        | Gateway     | ^ |
|      | TCP BroadCast  | 192.168.123.20 | DL-302         | EtherIO        | 255.255.0.0 | 192.168.1.1 |   |
|      | TCP BroadCast  | 192.168.83.70  | VP4231         | VP4231         | 255.255.0.0 | 192.168.1.1 |   |
|      | TCP BroadCast  | 192.168.16.221 | IR-712-MTCP    | IrLearn        | 255.255.0.0 | 192.168.1.1 |   |
|      | TCP BroadCast  | 192.168.1.241  | ACS-11-MF      | ACS-11-MF      | 255.255.0.0 | 192.168.1.1 |   |
| ▶    | TCP BroadCast  | 192.168.255.1  | MQ-7255M       | MQ7255M_65FA52 | 255.255.0.0 | 192.168.1.1 |   |
| <    |                |                |                | _              |             | >           | • |
| Se   | earch done.    |                |                |                |             |             |   |

## 步驟 4: 指定適當的 IP/Mask/Gateway 位址

在 IP Setting 對話框,用戶可手動指定 IP、Mark、Gateway 位址與別名,或是啟用 DHCP Client 功能從 DHCP Server 動態取得 IP 位址。輸入適當的值之後,點選 "Set" 按鈕來 更新設定值。

|            | 🏙 IP Setting | —            |       | × |
|------------|--------------|--------------|-------|---|
|            | Recommend    | l Settings   |       |   |
| IP setting | IP:          | 192.168.255. | 1     | 1 |
|            | Mask:        | 255.255.0.0  |       | ] |
|            | Gateway:     | 192.168.0.1  |       | ] |
|            | Alias:       | MQ7255M_6    | 5FA52 | 1 |
|            |              |              |       | 1 |
|            | O Disat      | ole O Ena    | ble   |   |
|            |              |              |       |   |
|            | S            | et 💽 C       | ancel |   |

## 步驟 5: 核對用戶的新設定

請將模組重開機並重複步驟 2·按 "F12" 鍵再搜尋模組一次·並確認已套用新的設定值。

| 🐹 File 👔              | Connection                              | n 두 🚸 Command              | 😴 Configura | tion           |             |             |   |
|-----------------------|-----------------------------------------|----------------------------|-------------|----------------|-------------|-------------|---|
| Look jn:              | <u>N</u> ew conne<br><u>L</u> ast Conne | ection F2<br>ection Alt+F2 | - 3 🕫       | <b>&gt;</b>    |             |             |   |
| Name<br>bin<br>FIRMV- | Disconnect                              | t Ctrl+F2                  | File Folder |                |             |             |   |
| 🔛 🚵 Mi                | niOS7 Scan                              | •                          |             |                | -           |             | × |
| <u>S</u> earch        | options <u>C</u> or                     | nnect Clea <u>r</u> IP set | ting Help   | E <u>x</u> it  |             |             |   |
| Туре                  |                                         | IP/Port                    | Name        | Alias          | Mask        | Gateway     | ^ |
| TCP E                 | BroadCast                               | 192.168.101.15             | DL-302      | EtherIO        | 255.255.0.0 | 192.168.1.1 | _ |
| TCP E                 | BroadCast                               | 192.168.123.20             | DL-302      | EtherIO        | 255.255.0.0 | 192.168.1.1 |   |
| TCP E                 | BroadCast                               | 192.168.83.70              | VP4231      | VP4231         | 255.255.0.0 | 192.168.1.1 |   |
| TCP E                 | BroadCast                               | 192.168.16.221             | IR-712-MTCP | IrLearn        | 255.255.0.0 | 192.168.1.1 |   |
| TCP 8                 | BroadCast                               | 192.168.79.55              | MQ-7255M    | MQ7255M_65FA52 | 255.255.0.0 | 192.168.1.1 |   |
|                       |                                         | <b>5</b>                   |             |                |             |             |   |
| <                     |                                         |                            |             |                |             | ·           | > |

## 3.4. 登入到網頁介面

MQ-7200M 系列模組提供了網頁的使用介面,可讓用戶透過標準的網頁瀏覽器來管理模組、 存取 I/O 並監控運行狀態。

#### 步驟 1: 開啟網路瀏覽器

用戶可使用標準的網際網路瀏覽器來登入到 MQ-7200M 模組,例如: Mozilla Firefox 或 Internet Explorer...等等。

#### 步驟 2: 輸入 MQ-7200M 的 IP 位址

若用戶尚未變更 MQ-7200M 預設的 IP 位址,請參考 第 3.2 與 3.3 節來設定。

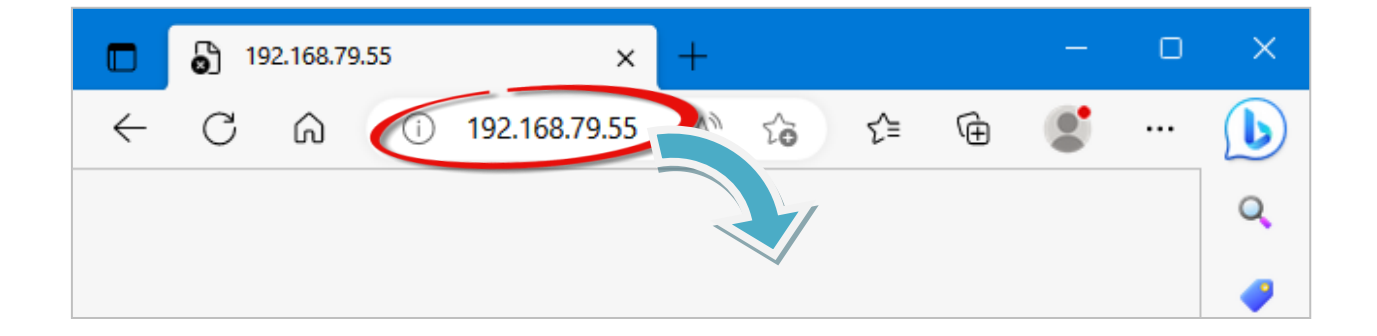

## 步驟 3: 輸入用戶的帳號 與 密碼

原廠預設的帳號/密碼如下所示:

| 項目        | 預設值   |
|-----------|-------|
| User name | Admin |
| Password  | Admin |

| <b>登錄以存取此網站</b><br>http://192.168.79.55 要求授權<br>此網站的連線不安全 |          |  |  |  |
|-----------------------------------------------------------|----------|--|--|--|
| 使用者名稱                                                     | Admin    |  |  |  |
| 密碼                                                        |          |  |  |  |
|                                                           | (電入)。 取消 |  |  |  |

## 步驟 4: 歡迎進入 MQ-7200M 網頁介面

登入模組後, Overview 頁面是關於模組的 MAC 位址、目前的韌體版本...等簡要說明。

| MQ-7200M                   | ×                | +            |               |                 |            |            |        |        |          |        | 0 | × |
|----------------------------|------------------|--------------|---------------|-----------------|------------|------------|--------|--------|----------|--------|---|---|
|                            | A Not secure   1 | 92.168.79.55 |               | A               | ty E       | ŵ          | ₹1     | Ē      | 0        | 9      |   |   |
| ICP DAS<br>http://www.icpo | das.com          |              |               | -               |            | -          | 1      | ][     |          |        |   |   |
| Overview                   |                  |              |               | _               |            |            |        |        |          |        |   |   |
| Configuration ·            | +                |              | M             | <b>Ŋ-7</b>      | 25         | 55         | M      |        |          |        |   |   |
| Authentication             | +                |              |               |                 |            |            |        | •      |          |        |   |   |
| Web HMI                    |                  | An Ethernet  | module that i | s equipped w    | ith 8 digi | ital out   | puts a | nd 8 d | igital i | nputs. |   |   |
|                            |                  |              |               | MAC Address:    | 00:0D:E0   | 0:65:FA:   | 52     |        |          |        |   |   |
|                            |                  |              | Fin           | mware Version:  | 2.0.2 (00  | ct. 24, 2  | 019)   |        |          |        |   |   |
|                            |                  |              |               | I/O Version:    | 1.01       |            |        |        |          |        |   |   |
|                            |                  |              | Et            | hernet Version: | 1.28 (Ma   | iy. 20, 20 | 015)   |        |          |        |   |   |
|                            |                  |              | Web           | Server Version: | 2.1.1 (Fe  | eb. 26, 2  | 016)   |        |          |        |   |   |
|                            |                  |              |               | OS Version:     | 2.3.4 (No  | ov. 24, 2  | 016)   |        |          |        |   |   |
|                            |                  |              |               |                 |            |            |        |        |          |        |   |   |
|                            |                  |              |               |                 |            |            |        |        |          |        |   |   |
|                            |                  |              |               |                 |            |            |        |        |          |        |   |   |

## 4. 設定

網頁式使用介面可讓用戶透過網頁瀏覽器,設定模組、存取與監控 I/O 狀態。開始 設定步驟之前,請參考第3章-快速上手來設定並登入到 MQ-7200M 模組。

## 步驟 1: 歡迎進入 MQ-7200M 網頁介面

登入 MQ-7200M 網頁介面後,在 "Overview" 頁面可見到模組的相關資訊。

| П MQ-7200М ;                                                  | × +                 |                       |            | 0 | × |
|---------------------------------------------------------------|---------------------|-----------------------|------------|---|---|
| ← C ⋒ ▲ Not secure                                            | 192.168.79.55 A     |                       |            |   | b |
| ICP DAS<br>http://www.icpdas.com                              |                     |                       |            |   |   |
| Overview<br>Configuration –<br>Basic Settings<br>I/O Settings | MQ-7                | 255M                  | il inputs. |   |   |
| MQTT                                                          | MAC Address:        | 00:0D:E0:65:FA:52     |            |   |   |
| Authentication _                                              | Firmware Version:   | 2.0.2 (Oct. 24, 2019) |            |   |   |
| User Management                                               | I/O Version:        | 1.01                  |            |   |   |
|                                                               | Ethernet Version:   | 1.28 (May. 20, 2015)  |            |   |   |
| Web HMI                                                       | Web Server Version: | 2.1.1 (Feb. 26, 2016) |            |   |   |
|                                                               | OS Version:         | 2.3.4 (Nov. 24, 2016) |            |   |   |
|                                                               |                     |                       |            |   |   |

## 4.1. Basic Settings (基本設定)

Basic settings 頁面包含了 Network Configuration 與 Basic Settings 部分。

| ICP DAS<br>http://www.icpdas.com               |                                             |                                                                       | Elen             |
|------------------------------------------------|---------------------------------------------|-----------------------------------------------------------------------|------------------|
| Overview Configuration Basic Settings          | Network Configuratio                        | 'n                                                                    |                  |
| I/O Settings                                   | IP address                                  | Subnet mask                                                           | Gateway          |
| MQTT                                           | 192.168.79.55                               | 255.255.0.0                                                           | 192.168.1.1      |
| Authentication _<br>User Management<br>Web HMI | DNS Server<br>Basic Settings<br>Module Name | APPLY<br>MQ-7255M                                                     |                  |
|                                                | Page Header Information (First line)        | ICP DAS<br>[Maximum of 20 character<br>Color Blue V Font              | ers]<br>size 7 🗸 |
|                                                | Page Header Information (Second line        | http://www.icpdas.com<br>(Maximum of 50 character<br>Color Red V Font | ers]<br>size 4 v |
|                                                | Web Server Port                             | 80                                                                    |                  |
|                                                |                                             | APPLY                                                                 |                  |

## <u>Network Configuration (網路設定)</u>

- 在 Configure 下拉選單,有兩種設定網路的方式:
- 手動配置 Manually:

若沒有 DHCP, MQ-7200M 模組可手動設定 IP、Subnet Mask 與 Gateway 位址。

● 動態配置 – Using DHCP:

若使用 DHCP · MQ-7200M 模組可自動從 DHCP Server 獲得網路位址。

- 一般而言,網路設定包含以下參數:
- IP Address: 網路上每一台 MQ-7200M 模組都需配置唯一的 IP 位址,以便能在網路上 登入該模組的設定頁面。
- Subnet Mask: 子網路遮罩表示 IP 位址的哪個部分被用來識別本地網路或子網路。
- Gateway: 閘道器 (或路由器) 可用來將網路與一個或多個其它網路連接。
- DNS Server: 網域名稱系統 (DNS) 的主要功能是將網域名稱 (例如: <u>www.icpdas.com</u>)
   轉譯成 IP 位址,反之亦然。

#### 手動配置

方法: 請在 Configure 下拉選單,選擇 Manually,並在對應的欄位輸入適當的位址, 再點選 Apply 按鈕,完成網路設定。

| Network Configurat  | ion         |             |   |
|---------------------|-------------|-------------|---|
| Configure: Manually | 1           |             |   |
| IP address          | Subnet mask | Gateway     |   |
| 192.168.79.55       | 255.255.0.0 | 192.168.1.1 |   |
| DNS Server          |             |             | 2 |
|                     | APPLY 3     |             |   |

#### 動態配置

<u>方法</u>: 在 Configure 下拉選單選擇 Using DHCP,再點選 Apply 按鈕。 (採用 DHCP 時,無法手動更改地址。)

| Configure: Using DHCP |             |             |
|-----------------------|-------------|-------------|
| IP address            | Subnet mask | Gateway     |
| 192.168.1.81          | 255.255.0.0 | 192.168.1.1 |
| DNS Server            |             |             |
|                       | APPLY 2     |             |

## Basic Settings (基本設定)

此部分包含了以下項目:

- Module Name: 此欄位的初始值是根據模組的型號,且不可修改。
- Page Header Information (First line) 與 Page Header Information (Second line): 顯示在網頁左上角的標題,如下圖所示,例如: 公司名稱 與 公司網址。
- Web Server Port: 此項用來指定 Web Server 需使用的 Port,預設 HTTP Port 為 80。

○ 如有任何變更,請點選 "Apply" 按鈕完成設定。接著,請按 Ctrl+R 重新載入頁面。

| ICP DAS • • • • • • • • • • • • • • • • • • • |                                       |                                                                     |
|-----------------------------------------------|---------------------------------------|---------------------------------------------------------------------|
| Overview                                      | Basic Settings                        |                                                                     |
| Configuration _<br>Basic Settings             | Module Name                           | MQ-7255M                                                            |
| I/O Settings                                  | Page Header Information (First line)  | ICP DAS<br>[Maximum of 20 characters]<br>Color Blue V Font size 7 V |
| Authentication +                              |                                       | http://www.iondoc.com                                               |
| Web HMI                                       | Page Header Information (Second line) | [Maximum of 50 characters]<br>Color Red V Font size 4 V             |
|                                               | Web Server Port                       | 80                                                                  |
|                                               |                                       | APPLY                                                               |

## 4.2. I/O Settings (I/O 設定)

在工業應用中,因正常或異常事件導致斷電後恢復供電,維持模組輸出的「安全」狀態 對於防止意外事故至關重要。此外,在主機故障或網路通訊異常的情況下,輸出安全值 也同樣重要。

在 I/O Settings 頁面,用戶可設定每個輸出通道的上電值與安全值。同時,請記得點選 "Apply" 按鈕來更新設定。

| Overview        | Power-on Va | lue                                                                                                    |
|-----------------|-------------|----------------------------------------------------------------------------------------------------|
| Configuration _ |             |                                                                                                    |
| Basic Settings  | DO0         | ® Off ○ On                                                                                                    |
| I/O Settings    | D01         | ⊛ Off ○ On                                                                                                    |
| Authentication  | DO2         | ⊛ Off ○ On                                                                                                    |
| Web HMI         | DO3         | ® Off ○ On                                                                                                    |
|                 | DO4         | ● Off ○ On                                                                                                    |
|                 | DO5         | ● Off ○ On                                                                                                    |
|                 | DO6         | ● Off ○ On                                                                                                    |
|                 | DO7         | ● Off ○ On                                                                                                    |
|                 | Safe Value  | APPLY                                                                                                    |
|                 | DO0         | ) Maintain the current status $\bigcirc$ On $\bigcirc$ Off                                                                            |
|                 | DO1         | ) Maintain the current status $\bigcirc$ On $\bigcirc$ Off                                                                            |
|                 | DO2         | ) Maintain the current status $\bigcirc$ On $\bigcirc$ Off                                                                            |
|                 | DO3         | ) Maintain the current status $\bigcirc$ On $\bigcirc$ Off                                                                            |
|                 | DO4         | ) Maintain the current status $\bigcirc$ On $\bigcirc$ Off                                                                            |
|                 | DO5         | $\ensuremath{	extsf{	iny only}}$ Maintain the current status $\ensuremath{	extsf{	ony only}}$ On $\ensuremath{	extsf{	ony only}}$ Off |
|                 | DO6         | ) Maintain the current status $\bigcirc$ On $\bigcirc$ Off                                                                            |
|                 | D07         | $\$ Maintain the current status $\$ On $\$ Off                                                                                        |
|                 |             | APPLY                                                                                                    |

## Power-on Value (上電值)

用戶可為每個輸出通道設定上電值,當模組正常開機或由模組看門狗重置時,將會載入 其上電值。方法:請選擇 On 或 Off 後,再點選 Apply 按鈕完成設定。

| Power-on Va | lue        |
|-------------|------------|
| DOO         |            |
| DO1         | ● Off ○ On |
| DO2         | ● Off ○ On |
| DO3         | ● Off ○ On |
| DO4         | ● Off ○ On |
| DO5         | ● Off ○ On |
| DO6         | ● Off ○ On |
| D07         |            |
|             | APPLY      |

## <u>Safe Value (安全值)</u>

若 MQTT Broker 與 MQ-7200M 之間通訊中斷,模組會輸出預訂的安全值。

方法: 請選擇 Maintain the current status、On 或 Off 後, 再點選 Apply 按鈕。

| Safe Value |                                                               |
|------------|---------------------------------------------------------------|
| DO0        | Maintain the current status      On      Off                  |
| DO1        | Maintain the current status O On O Off                        |
| DO2        | Maintain the current status ○ On ○ Off                        |
| DO3        | Maintain the current status $\bigcirc$ On $\bigcirc$ Off      |
| DO4        | Maintain the current status $\bigcirc$ On $\bigcirc$ Off      |
| DO5        | $^{(i)}$ Maintain the current status $^{(i)}$ On $^{(i)}$ Off |
| DO6        | Maintain the current status $\bigcirc$ On $\bigcirc$ Off      |
| DO7        | Maintain the current status ○ On ○ Off                        |
|            | APPLY 2                                                       |

## 4.3. MQTT

MQTT (Message Queuing Telemetry Transport) 是一種開放、簡單、易於實作的輕量級發佈/訂閱 式消息傳輸協定,可在低頻寬和不穩定的網路環境中提供可靠的網路服務。這些特性使其非常 適合在各種受限的環境下使用,例如:機器對機器 (M2M) 和物聯網 (IoT) 等程式碼空間受限、 網路頻寬受限,又要求即時性、安全性、且資料傳輸次數密集的通信系統。

(原文引用自 MQTT.org 官方網站)

身為 MQTT Client · MQ-7200M 模組可發佈 DIO 狀態的訊息到 Broker · 也可向 Broker 訂閱 DO 的控制訊息。同樣的 · 其他 MQTT Client 可藉由訂閱 Broker 的主題來取得 DIO 狀態 · 或發佈控制 DO 的訊息到 Broker。

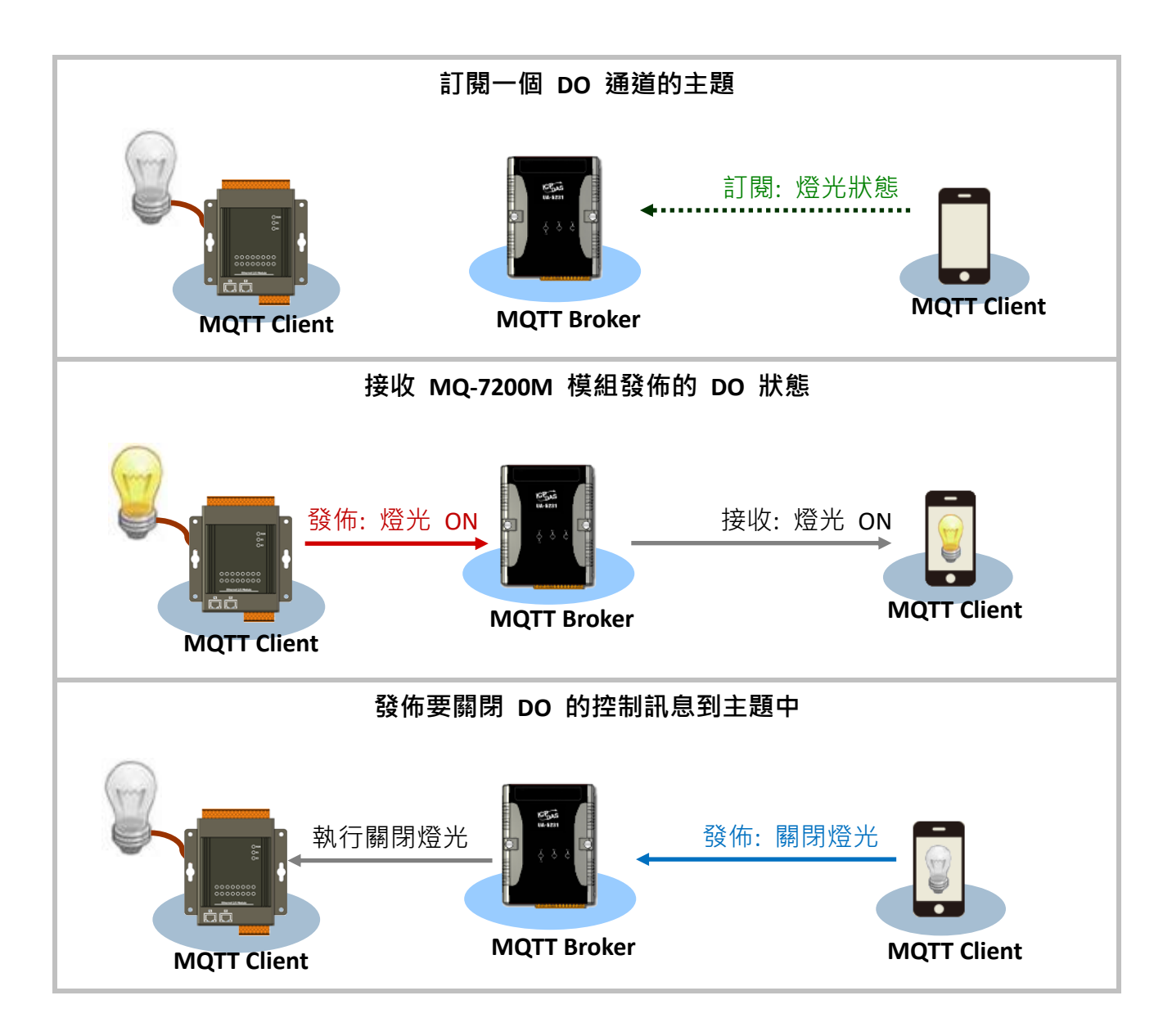

在 MQTT 頁面,用戶可啟用或關閉 MQTT 功能、設定 Broker 資訊、定義最後斷線留言 (Last Will and Testament) 並取得每個 I/O 的主題名稱。

| Overview                                          | MQTT conversation           |                                                           |      |  |
|---------------------------------------------------|-----------------------------|-----------------------------------------------------------|------|--|
| Configuration —<br>Basic Settings<br>I/O Settings | DISABLED                    |                                                           |      |  |
| Authentication +                                  |                             | APPLY                                                     |      |  |
| Web HMI                                           | Connectivity                |                                                           |      |  |
|                                                   | Broker URI                  | 192.168.255.2<br>[e.g. www.mybroker.com or 192.168.255.2] | 1883 |  |
|                                                   | Client identifier           | MQ7255M_65FA52                                            |      |  |
|                                                   | Alias name                  | MQ7255M_65FA52<br>[maximum of 30 characters]              |      |  |
|                                                   | Connection timeout (sec)    | 5<br>[between 3 and 120 seconds]                          |      |  |
|                                                   | Reconnection interval (sec) | 10<br>[between 5 and 120 seconds]                         |      |  |
|                                                   | Keep alive interval (sec)   | 20<br>[between 10 and 300 seconds]                        |      |  |
|                                                   |                             | APPLY                                                     |      |  |

MQTT Conversation (MQTT 對談)

用戶可啟用或關閉 MQTT 功能, 若關閉 MQTT conversation, 模組將會停止發佈訊息。

<u>方法:</u> 請將開關切換至右邊,來啟用此功能,並點選 Apply 按鈕。

| MQTT conversation |         |
|-------------------|---------|
| ENABLED 1         |         |
|                   | APPLY 2 |

## <u>Connectivity (連接性)</u>

用戶可自訂 Broker 和連線相關的設定,如有任何修改,請再點選 "Apply" 按鈕。

| Connectivity                |                                                                |
|-----------------------------|----------------------------------------------------------------|
| Broker URI                  | 192.168.255.2 1883<br>[e.g. www.mybroker.com or 192.168.255.2] |
| Client identifier           | MQ7255M_65FA52                                                 |
| Alias name                  | MQ7255M_65FA52<br>[maximum of 30 characters]                   |
| Connection timeout (sec)    | 5<br>[between 3 and 120 seconds]                               |
| Reconnection interval (sec) | 10<br>[between 5 and 120 seconds]                              |
| Keep alive interval (sec)   | 20<br>[between 10 and 300 seconds]                             |

| 項目                            | 說明                                                                               |  |
|-------------------------------|----------------------------------------------------------------------------------|--|
| Broker URI                    | 輸入 MQTT 連線的 Broker URI 與 Port 號。<br>Broker URI 可以是 URL 或 IP 位址。                  |  |
| Client identifier             | 每台 MQTT Client 連到 MQTT Broker 的識別碼,必需是唯一的。<br>它是由模組名稱+底線+ MAC 位址的最後 6 碼所組成,不可修改。 |  |
| Alias name                    | 模組的別名必需是唯一的,以和其他同型號的模組區別,簡單的<br>識別碼可讓主題更易閱讀。                                     |  |
| Connection timeout<br>(單位: 秒) | 指定 MQ-7200M 模組與 MQTT Broker 建立連線的最大等待時間<br>(預設: 30 秒)                            |  |

| Reconnection interval<br>(單位: 秒) | 若連線失敗, MQ-7200M 需等待多久再重新連線到 Broker                                                                                                    |  |  |
|----------------------------------|----------------------------------------------------------------------------------------------------|--|--|
| Keep alive interval<br>(單位: 秒)   | Keep-alive 機制可確保 Client 與 Broker 都活著且開放通訊中。若<br>Client 在 Keep Alive Interval 內無訊息傳送,它必需發送一個<br>PINGREQ 封包給 Broker,而 Broker 需回覆一個 PINGRESP 封包。<br>若 Client 在 1.5 個 Keep Alive Interval 內未發送 PINGREQ 或任何<br>訊息,Broker 會斷開與 Client 的連線 (預設:20秒) |  |  |

## <u>Security (安全性)</u>

在某些情況下,MQTT Broker 可能會要求 Client 通過帳戶和密碼提供身份驗證。

<u>方法:</u> 勾選 Enable user authentication, 並輸入用戶名稱與密碼, 再點選 Apply 更新設定。

| Security                   |                            |
|----------------------------|----------------------------|
| Enable user authentication |                            |
| User name                  | [maximum of 36 characters] |
| Password                   | [maximum of 36 characters] |
|                            | APPLY 3                    |

## Last Will (最後留言)

**Last Will and Testament (LWT)** 功能是用來通知其他 Client · 某個 Client 已經非正常斷線了。 MQ-7200M 可在 Broker 保留最後斷線留言 (LWT)。當 MQ-7200M 意外斷線時 · Broker 會向 所有訂閱該 Offline 主題的 Client 傳送此 LWT 訊息。

## <u>方法</u>:

- 1. 勾選 Last Will and Testament 來啟用此功能。
- 2. 輸入主題名稱 (Topic) 與 LWT 訊息 (Data),並選擇傳送訊息的服務品質 (QoS, 預設為 0)。若用戶勾選 Retained, 表示要在 Broker 上保存 LWT 訊息。
- 3. 點選 Apply 按鈕來更新設定。

| Last Will               |                                              |
|-------------------------|----------------------------------------------|
| Last Will and Testament |                                              |
| Торіс                   | Offline<br>[maximum of 30 characters]        |
| Data                    | MQ7255M_65FA52<br>[maximum of 30 characters] |
| QoS                     | 0 - At most once 🗸                           |
| Retained                |                                              |
|                         | APPLY 3                                      |

## QoS (服務品質):

- 0-At most once: 最多只傳送訊息一次
- 1-At least once:至少傳送訊息一次
- 2-Exactly once: 確保訊息有送達

在發佈者/訂閱者模式中,一旦訂閱了一個主題 (或 I/O 通道),訂閱者就可以收到該主題的 資訊 (狀態)。發佈者可定期向該主題的所有訂閱者發送內容,或有新資訊時才發送。

## Publications (發佈)

可使用時間驅動或事件驅動的方式,將 I/O 狀態發佈到主題中。

<u>時間驅動</u>:可在 Periodic publish interval (sec)欄位輸入定期發佈的時間間隔 (10~600秒)。 事件驅動:符合特定條件時,才會發佈 I/O 狀態。您可在後續內容中,了解如何設定條件。

| Publications                    |                                    |
|---------------------------------|------------------------------------|
| QoS                             | 0 - At most once 🗸                 |
| Periodic publish interval (sec) | 10<br>[between 10 and 600 seconds] |
|                                 | APPLY                              |

### QoS (服務品質):

- 0-At most once: 最多只傳送訊息一次。
- 1-At least once:至少傳送訊息一次。
- 2 Exactly once: 確保訊息有送達。這個方式會增加通訊負荷,但卻是不會遺失或重覆接收 訊息的最佳方式。

用戶可針對每個 I/O 設定主題名稱 與發佈的條件。若有啟用 MQTT conversation · 則 MQ-7200M 會在啟動後自動訂閱所有的 DO 主題。

## <u>Digital Outputs (數位輸出)</u>

| Digita      | Outputs                     |                                                          |                              |
|-------------|-----------------------------|----------------------------------------------------------|------------------------------|
| Subscribe/I | Publish topic prefix        | MQ7255M_65FA52<br>UPDATE<br>[maximum of 40 characters]   |                              |
| Channel     | Condition to publish        | Торіс                                                    | PREVIEW                      |
| DO0         | publish on status change of | periodically V<br>Publish<br>MQ7255M_65FA52/3<br>Publish | SetValue/DO0<br>GetValue/DO0 |

## <u>Digital Inputs (數位輸入)</u>

| Digital     | Inputs                         |                                                        |              |
|-------------|--------------------------------|--------------------------------------------------------|--------------|
| Publish top | ic prefix                      | MQ7255M_65FA52<br>UPDATE<br>[maximum of 40 characters] |              |
| Channel     | Condition to publish           | Торіс                                                  | PREVIEW EDIT |
| DIO         | publish on status change or pe | riodically V Publish<br>MQ7255M_65FA52/Get             | Value/DI0    |

MQ-7200M 模組上每個 I/O 通道的主題 (Topic),是由 3 個層級所組成,每個主題層是由 斜線 (/) 來區隔。例如:

F001/GetValue/DO1 第1層 第2層 第3層

### 第1層:預設為 Connectivity - Client identifier 的名稱。

| 第1層               |                       |  |
|-------------------|-----------------------|--|
| Client identifier | 預設為模組名稱 + MAC address |  |
| Topic prefix      | 用戶可自訂第1層的主題名稱。        |  |

#### 第2 層:取得/設定 I/O 狀態。

| 第 2 層    |                                        |
|----------|----------------------------------------|
| SetValue | 訂閱主題:客戶端發出控制輸出的訊息·MQ-7200M 會執行輸出命令。    |
| GetValue | 發佈主題:客戶端訂閱此主題·來取得 MQ-7200M 發佈的 I/O 狀態。 |

第3 層: I/O 名稱。最多為16 個字元,且每一個名稱必需是唯一的。

### 設定發佈/訂閱的主題:

- 1. 在 ... Topic prefix 輸入第 1 層的主題名稱, 並點選 Update 按鈕。
- 2. 點選 Edit 按鈕,可修改第 2,3 層的主題名稱,再點選 Apply 按鈕更新設定。

| Digital     | Outputs                                    |                                                          |         |
|-------------|--------------------------------------------|----------------------------------------------------------|---------|
| Subscribe/F | Publish topic prefix                       | TE<br>m of 40 characters]                                |         |
| Channel     | Condition to publish                       | Торіс                                                    | PREVIEW |
| DO0         | publish on status change or periodically   | Subscribe<br>Set_Value/DO_0<br>Publish<br>Get_Value/DO_0 |         |
| DO7         | publish on status change or periodically ~ | Publish<br>Get_Value/DO_7                                |         |
|             |                                            | APPLY                                                    |         |

DO 操作可分為兩個步驟,例如: 關閉燈光 (DO1) 的步驟為:

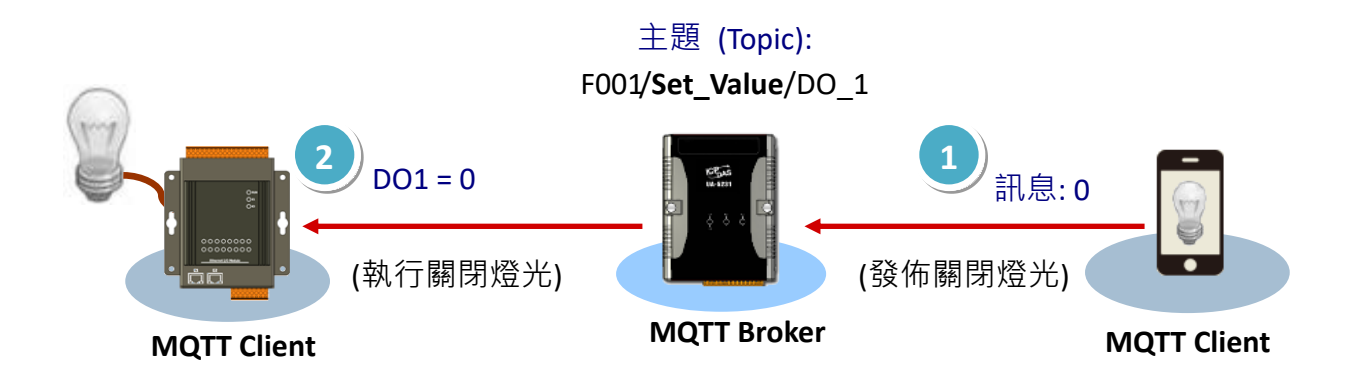

- 1. MQTT Client 針對主題 "F001/Set\_Value/DO\_1" 發佈控制訊息 "0" 給 Broker, 表示要關閉燈光。
- 2. Broker 將訊息傳給訂閱者 MQ-7200M, 然後 MQ-7200M 會將 DO1 設為 "0"。

#### 設定發佈的條件

用戶可為每個 I/O 設定發佈條件。

| Digit     | al Inputs                                                                              |                                              |         |
|-----------|----------------------------------------------------------------------------------------|----------------------------------------------|---------|
| Publish t | topic prefix                                                                           | F001<br>UPDATE<br>[maximum of 40 characters] |         |
| Channe    | el Condition to publish                                                                | Торіс                                        | PREVIEW |
| DI0       | publish on status change or p                                                          | eriodically V Publish<br>F001/GetValue/DI0   |         |
| DI1       | periodically publish<br>publish only on status change<br>publish on status change or p | Publish<br>F001/GetValue/DI1                 |         |

Stop publishing: 停止發佈 I/O 狀態。

Periodically publish: 定期發佈 I/O 狀態。

Publish only on status change: 只有狀態改變,才發佈 I/O 狀態。

選擇此項後,在 Publications (發佈) 區塊中設定的定期發佈時間,將會失效。

Publish on status change or Periodically: 當狀態改變或定期發佈 I/O 狀態。

MQ-7200M 使用手冊, 版本 1.1

## 5. Authentication (身分驗證)

為確保安全存取 MQ-7200 網頁介面·需執行身分驗證。當試圖連線到網頁介面,系統會提示 用戶提供帳號和密碼。身分驗證功能預設為開啟。

| User Management          |                             |                                                     |      |  |  |
|--------------------------|-----------------------------|-----------------------------------------------------|------|--|--|
| Authentication requires  | the user to enter a user    | name and password to access the web user interface. |      |  |  |
| Authentication is curren | Authentication is currently |                                                     |      |  |  |
| User Type                | Username                    | Password                                            |      |  |  |
| administrator            | Admin                       | Admin                                               | SAVE |  |  |
| user 🗸                   | user                        | password                                            | SAVE |  |  |

<u>User Management (用戶管理)</u>

原廠預設使用一組管理者帳戶,您可再建立一組管理者/使用者帳戶。

<u>方法:</u>

選擇 User Type (administrator/user),輸入帳號/密碼,將開關切換至右邊設為啟用,再按 Save 按鈕。下次,用戶就可使用新帳號登入網頁介面。

## 6. Web HMI

在 Web HMI 頁面,用戶可取得以下資訊:

1. PC 與 MQ-7200M 模組的連線狀態。

2. MQ-7200M 模組、用戶設定的 Broker 的連線狀態。

3. 每個通道的 I/O 狀態。用戶可點選 On 或 Off 按鈕來控制輸出通道。

|                                     | 連線狀態: 🕢 = 良好, 📉 = 無連線 |                |                     |                          |  |
|-------------------------------------|-----------------------|----------------|---------------------|--------------------------|--|
|                                     | <b>登入 MQ-7200</b>     | )<br>)<br>V 的裝 | 置<br>MQ-7200        | MQTT broker              |  |
| Overview                            | Тні                   | s Сомри        | TER - 🕢 - MQ7255M_  | 65FA52 - 🕢 - Matt Broker |  |
| Configuration +<br>Authentication + | 1/0                   | No.            | Торіс               | Status                   |  |
| Web HMI                             | Digital Output        | 0              | F001/Get_Value/DO_0 | OFF OFF ON               |  |
| U                                   | Digital Output        | 1              | F001/Get_Value/DO_1 | OFF OFF ON               |  |
|                                     | Digital Output        | 2              | F001/Get_Value/DO_2 | OFF OFF ON               |  |
|                                     | Digital Output        | 3              | F001/Get_Value/DO_3 | OFF OFF ON               |  |
|                                     | Digital Output        | 4              | F001/Get_Value/DO_4 | OFF OFF ON               |  |
|                                     | Digital Output        | 5              | F001/Get_Value/DO_5 | OFF OFF ON               |  |
|                                     | Digital Output        | 6              | F001/Get_Value/DO_6 | OFF OFF ON               |  |
|                                     | Digital Output        | 7              | F001/Get_Value/DO_7 | OFF OFF ON               |  |
|                                     | Digital Input         | 0              | F001/GetValue/DI0   | OFF                      |  |
|                                     | Digital Input         | 1              | F001/GetValue/DI1   | OFF                      |  |
|                                     | Digital Input         | 2              | F001/GetValue/DI2   | OFF                      |  |
|                                     | Digital Input         | 3              | F001/GetValue/DI3   | OFF                      |  |
|                                     | Digital Input         | 4              | F001/GetValue/DI4   | OFF                      |  |
|                                     | Digital Input         | 5              | F001/GetValue/DI5   | OFF                      |  |
|                                     | Digital Input         | 7              | F001/GetValue/DI7   | OFF                      |  |

## 7. 範例: MQTT 發佈/訂閱 I/O 狀態

## 7.1. 發佈 MQ-7200M 的 I/O 狀態

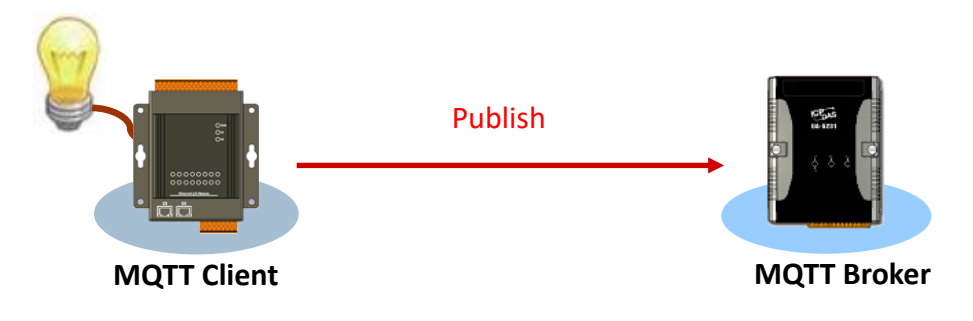

- 1. 在 MQTT 頁面中,請確認已啟用 MQTT 功能。
- 輸入 Broker 的 URL與 Port 號,並點選 Apply 按鈕來更新設定。
   此範例中,使用 HiveMQ Broker,請參訪: <u>https://www.mqtt-dashboard.com/</u> (Host: broker.hivemq.com, TCP Port: 1883)

| Overview                       |                            | MQTT conversation                                          |
|--------------------------------|----------------------------|------------------------------------------------------------|
| Configuration<br>Basic Setting | on –<br>Is                 |                                                            |
| MQTT                           |                            | APPLY                                                      |
|                                | Connectivity               |                                                            |
|                                | Broker URI                 | broker.hivemq.com [e.g. www.mybroker.com or 192.168.255.2] |
|                                | Client identifier          | MQ7255M_65FA52                                             |
|                                | Alias name                 | MQ7255M_65FA52<br>[maximum of 30 characters]               |
|                                | Connection timeout (sec)   | 5<br>[between 3 and 120 seconds]                           |
|                                | Reconnection interval (sec | ) [between 5 and 120 seconds]                              |
|                                | Keep alive interval (sec)  | 20<br>[between 10 and 300 seconds]                         |
|                                |                            | APPLY                                                      |

3. 在 Basic Settings 頁面中,請確認已設定好 DNS Server。

| Overview         | Network Configura     | tion        |             |
|------------------|-----------------------|-------------|-------------|
| Configuration –  | Configure: Manually ~ |             |             |
| 1/0 settings     | IP address            | Subnet mask | Gateway     |
| MQTT             | 192.168.79.55         | 255.255.0.0 | 192.168.1.1 |
| Authentication _ | DNS Server            |             |             |
| User Management  |                       |             |             |
| Web HMI          |                       | APPLY       | <b>`</b>    |

4. 在 Web HMI 頁面,您可查看是否連線成功?

|                      |                | 連        | 線狀態: 👉 = 良          | 好, 📉 = 無連線              |
|----------------------|----------------|----------|---------------------|-------------------------|
| Overview             | Тн             | is Compu | ter - 🥢 - MQ7255M_6 | 5FA52 - 🥢 - Matt Broker |
| Configuration _      |                |          |                     |                         |
| Basic Settings       | I/O            | No.      | Торіс               | Status                  |
| I/O Settings<br>MQTT | Digital Output | 0        | F001/Get_Value/DO_0 | OFF OFF ON              |
| Authentication _     | Digital Output | 1        | F001/Get_Value/DO_1 | OFF OFF ON              |
| User Management      | Digital Output | 2        | F001/Get_Value/DO_2 | OFF OFF ON              |
| Web HMI              | Digital Output | 3        | F001/Get_Value/DO_3 | OFF OFF ON              |

若 MQ-7200M 與 MQTT Broker 之間連線成功,此頁所有列出的主題訊息都會自動發佈到 Broker 上。您可參考 4.3 節 MQTT 取得詳細資訊。

## 7.2. 訂閱 MQ-7200M 的 I/O 狀態

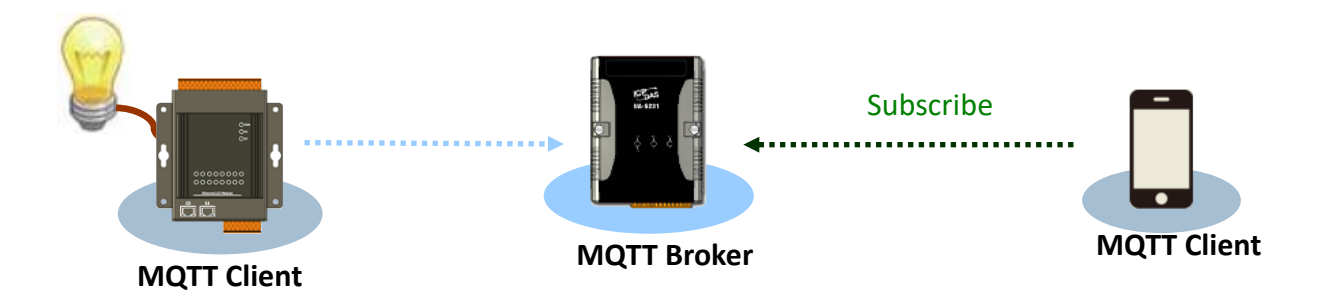

測試 I/O 訂閱功能之前,我們需在 PC 安裝一個 MQTT Client 軟體。MQTTX 是最初由 EMQ 開發的開源、跨平台 MQTT 5.0 桌面客戶端,可運行在 macOS、Linux 和 Windows 上,並 可發佈訊息到 MQTT broker、訂閱 MQTT Topic、並接收訊息。

- 1. 在 MQTTX 官網 (<u>https://mqttx.app/)</u>下載並執行安裝程式 (V1.9.4)。
- 2. 安裝完成後,會自動開啟 MQTTX,用戶也可雙擊桌面上的捷徑來開啟此軟體。

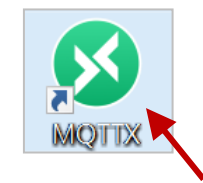

| S MQTTX     |                  |   | - D                                                          | × |
|-------------|------------------|---|--------------------------------------------------------------|---|
| File Edit \ | View Window Help |   |                                                              |   |
| 8           | Connections      | ÷ |                                                              |   |
| ዊ           |                  |   | (***                                                         |   |
| +           |                  |   | EF BALKADOR                                                  |   |
|             |                  |   | ······································                       |   |
| ß           | No Data          |   | + New Connection                                             |   |
| Ø           |                  |   | To deploy a self-managed MQTT Broker, try EMQX.              |   |
| 2           |                  |   | Need a fully managed MQLI cloud service? Iry EMQX Cloud Now! |   |
| 0           |                  |   |                                                              |   |

 點選 "+" 再點選 New Connection 建立連線。輸入 Broker 的名稱 與 URL 網址 (Host: broker.hivemq.com,參考 7.1 節),再點選 Connect 按鈕。

| MQTTX    | iew Window Help  |                     | -                         |         |
|----------|------------------|---------------------|---------------------------|---------|
|          | Connections      | < Back              | New 4                     | Connect |
| <b>S</b> | 1 New Connection | General             |                           |         |
|          | New Group        | 2 Name Broker       | 填入方便識別的名稱: Broker         |         |
| ዊ        |                  | * Client ID mqttx_3 | 353545a                   | CO      |
| +        |                  | 3 * Host mqtt://    | ✓ 10.08.51                |         |
|          |                  | * Port 1883         | 項八 BIOKET IN IP 位址 (以土阀石桩 |         |
|          |                  | Username            |                           |         |
| B        | No Data          | Password            |                           |         |
|          |                  | SSL/ILS             |                           |         |
| \$       |                  | Advanced 🔺          |                           |         |
|          |                  | MQTT Version        | 5.0                       | •       |
| 2        |                  | Connect Timeout     | 10                        | (s)     |
| (i)      |                  | Keep Alive          | 60                        | , (s)   |
|          |                  | Auto Reconnect      |                           |         |

4. 若連線正常會顯示綠燈。點選 "+ New Subscription"加入訂閱的主題名稱。

| S MQTTX               |   |                                                              | - 🗆 X                           |
|-----------------------|---|--------------------------------------------------------------|---------------------------------|
| Connections           | + | Broker<br>+ New Subscription                                 | 🕛 🖉 …<br>All Received Published |
| Connections           | + | Broker 🛛 💿                                                   |                                 |
| • Broker@broker.hivem |   | + New Subscription                                           |                                 |
|                       | ( | F001/Get_Value/ QoS 0<br>F001/Get_Value/                     | Value/DO 0                      |
|                       |   | F001/Get_Value/ QoS 0<br>F001/Get_Value/ QoS 0<br>F001/Get_V | Value/DO_1<br>Value/DO_2        |
|                       |   | F001/Get_Value/ QoS 0                                        |                                 |

5. 在 Web HMI 頁面,用戶可見到所有已訂閱/發佈的主題。接著,可點選 ON/OFF 來變更 I/O 的狀態,並在 MQTTx 檢視訂閱的訊息。

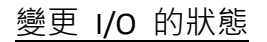

| Overview         | This Com       | IPUTEI | R - 👍 - MQ725       | 5M_65FA52 - 🝙 - Matt Broker |
|------------------|----------------|--------|---------------------|-----------------------------|
| Configuration —  |                |        |                     |                             |
| Basic Settings   | I/O            | No.    | Торіс               | Status                      |
| MQTT             | Digital Output | 0      | F001/Get_Value/DO_0 | ON OFF ON                   |
| Authentication + | Digital Output | 1      | F001/Get_Value/DO_1 | ON OFF ON                   |
| Web HMI          | Digital Output | 2      | F001/Get_Value/DO_2 | OFF OFF ON                  |
|                  | Digital Output | 3      | F001/Get_Value/DO_3 | OFF OFF ON                  |
|                  | Digital Output | 4      | F001/Get_Value/DO_4 | OFF OFF ON                  |

## 查看訂閱的訊息

| 🕺 MQTTX        |                     |   |                       | – 🗆 X                                                                |
|----------------|---------------------|---|-----------------------|----------------------------------------------------------------------|
| File Edit View | w Window Help       |   |                       |                                                                      |
|                | Connections         | + | Broker 📎 <b>2</b>     | Ů ⊉ …                                                                |
| <b>S</b>       | Broker@broker.hivem |   | + New Subscription    | Plaintext      All Received Published                                |
|                |                     |   | F001/Get_Value/ QoS 0 | Topic: F001/Get_Value/DO_0 QoS: 0                                    |
| ዊ              |                     |   | F001/Get_Value/ QoS 0 | 1<br>2023-09-11 11:08:57:352                                         |
| +              |                     |   | F001/Get_Value/ QoS 0 | Topic: F001/Get_Value/DO_1 QoS: 0                                    |
|                |                     |   | F001/Get_Value/ QoS 0 | 2023-09-11 11:09:07:379                                              |
| 5              |                     |   | F001/Get_Value/ QoS 0 | 當 I/O 狀態改變時,會接收到訊息。                                                  |
|                |                     |   | F001/Get_Value/ QoS 0 | (可在 MQTT 頁面設定條件)                                                     |
| ŝ              |                     |   | F001/Get_Value/ QoS 0 | $DO_0 = 1 (ON); DO_1 = 1 (ON)$                                       |
|                |                     |   | F001/Get_Value/ QoS 0 |                                                                      |
| 2              |                     |   |                       | Payload: Plaintext V QoS: 1 V O Retain Meta<br>F001/Get_Value/DO_0 V |
| 0              |                     |   |                       | $\epsilon = \mathfrak{S}$                                            |
|                |                     |   |                       |                                                                      |

## 7.3. 控制 MQ-7200M 的 DO 狀態

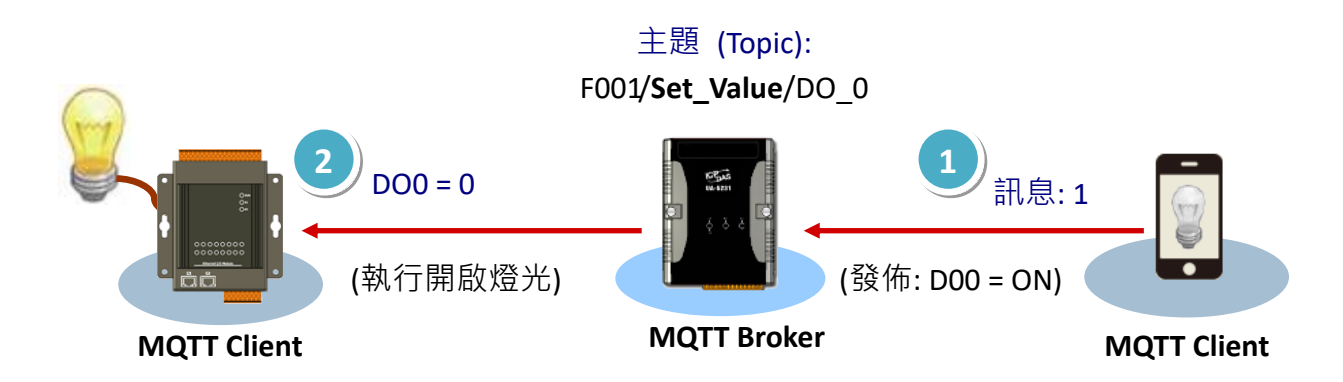

- 1. 請確認已在 MQ-7200M 的 **MQTT** 頁面,啟用 MQTT 功能,並設定好 Broker。 (參考 7.1 節,步驟 1~4)
- 2. 請查看 Web HMI 頁面上, MQ-7200M 與 Broker 已建立連線。

| Overview             |   | Тн             | IS COMPU | rer - 🕢 - MQ7255M   | _65FA52 - 谷 - Matt Broker |
|----------------------|---|----------------|----------|---------------------|---------------------------|
| Configuration        | - |                |          |                     |                           |
| Basic Settings       |   | I/O            | No.      | Торіс               | Status                    |
| I/O Settings<br>MQTT |   | Digital Output | 0        | F001/Get_Value/DO_0 | OFF OFF ON                |
| Authentication       | + | Digital Output | 1        | F001/Get_Value/DO_1 | OFF OFF ON                |
| Web HMI              |   | Digital Output | 2        | F001/Get_Value/DO_2 | OFF OFF ON                |

- 3. 請確認已在 PC 上安裝 MQTTX,並建立與 Broker 的連線 (參考 7.2 節)。
- 4. 啟用 MQTT 功能後,所有 MQ-7200M 的 DO Topic 都會自動被訂閱,您可在 MQTT 頁面上的 Digital Outputs 查詢主題名稱。

| Overview                                          | Digital Outputs                                                                                                  | • |
|---------------------------------------------------|----------------------------------------------------------------------------------------------------|---|
| Configuration –<br>Basic Settings<br>I/O Settings | Subscribe/Publish<br>topic prefix UPDATE<br>[maximum of 40 characters]                                           |   |
| Authentication +                                  | Channel Condition to publish Topic PREVIEW EDIT                                                                  |   |
| Web HMI                                           | DO0 publish on status change or periodically<br>Publish<br>F001/Set_Value/DO_0<br>Publish<br>F001/Get_Value/DO_0 |   |

5. 在 MQTTX 輸入要發佈的主題與訊息,按右下角送出訊息。F001/Set\_Value/DO\_0

| Connections           | + | Broker   🕤         | <u>ٹ</u> ک                                                                                              |
|-----------------------|---|--------------------|----------------------------------------------------------------------------------------------------|
| • Broker@broker.hivem |   | + New Subscription | Plaintext      All Received Published                                                                   |
|                       |   |                    | Topic: F001/Set_Value/DO_0 QoS: 1                                                                       |
|                       |   |                    | 2023-09-11 11:46:12:964                                                                                 |
|                       |   |                    | 主題名稱: F001/Set_Value/DO_0<br>要發佈的訊息: 1                                                                  |
|                       |   | 1                  | Payload:       Plaintext       QoS:       1       O       Retain       Meta         F001/Set_Value/DO_0 |
|                       |   |                    | 2 (2)                                                                                                   |

此時,用戶可見到 MQ-7200M 的 DOO 燈號亮起,也可在 Web HMI 頁面看到 DOO 的狀態為 ON。

| Overview             | Тніз           | сомри | rer - 🕋 - MQ7255M_6 | 5FA52 - 🏠 - I | NQTT BROKER |
|----------------------|----------------|-------|---------------------|---------------|-------------|
| Configuration —      |                |       |                     |               |             |
| Basic Settings       | I/O            | No.   | Торіс               | Status        |             |
| I/O Settings<br>MQTT | Digital Output | 0     | F001/Get_Value/DO_0 | ON            | ON          |
| Authentication +     | Digital Output | 1     | F001/Get_Value/DO_1 | OFF OFF       | ON          |
| Web HMI              | Digital Output | 2     | F001/Get_Value/DO_2 | OFF OFF       | ON          |

## 8. 常見問題說明 (FAQ)

## 8.1. 使用 MiniOS7 Utility 來建立連線

MiniOS7 Utility 軟體工具可輕易並快速地下載韌體 (Firmware) 到 Flash 記憶體與更新 OS 到內嵌 MiniOS7 的 MQ-7200M 模組。若用戶尚未在系統中安裝 MiniOS7 Utility, 首先請 安裝此軟體。請參考 3.2 節 "<u>安裝 MiniOS7 Utility</u>" 來安裝它。

為了下載韌體 (Firmware) 或更新 OS 到 MQ-7200M 模組,用戶必須先建立 PC 與 MQ-7200M 模組之間的連線。

#### 步驟 1: 執行 MiniOS7 Utility

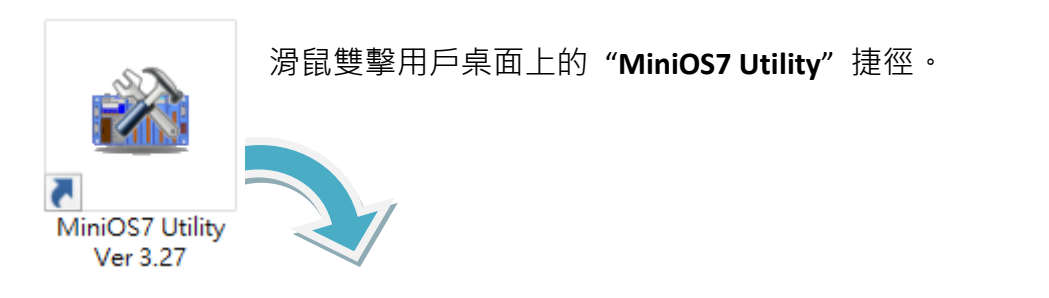

| MiniOS7 Utility Version 3.2 | .7         |                    |            |        |               |                |            |           | $\times$ |
|-----------------------------|------------|--------------------|------------|--------|---------------|----------------|------------|-----------|----------|
| 🔯 File 🌔 Connection 👻 🚸     | Command [  | Configuration      | 📑 Tools 🍕  | 🖲 Help | • -           |                |            |           |          |
| Look jn: MiniOS7_Utility    |            | 💽 🔇 🌶 📂            |            |        | Lock in: Disl | ¢A 🔤           | 2          |           | ℬ        |
| Name                        | Size       | Туре               | Modified   | No     | Name          |                | Size       | M         | odified  |
| 📙 bin                       |            | File Folder        | 2022/1/:   |        |               |                |            |           |          |
| FIRMWARE                    |            | File Folder        | 2022/1/:   |        |               |                |            |           |          |
| GS_IMAGE                    |            | File Folder        | 2022/1/:   |        |               |                |            |           |          |
| 💽 icpdas                    | 1KB        | URL File           | 2022/1/:   |        |               |                |            |           |          |
| 🔄 🔄 load232.dll             | 88KB       | DLL File           | 2007/1/:   |        |               |                |            |           |          |
| 👔 MiniOS7_Utility.chm       | 1,015KB    | CHM File           | 2009/10    |        |               |                |            |           |          |
| MiniOS7_Utility.exe         | 2,544KB    | EXE File           | 2015/7/    |        |               |                |            |           |          |
| 🛓 MiniOS7_Utility.ini       | 1KB        | INI File           | 2015/7/    |        |               |                |            |           |          |
| 🧕 🔄 uart.dll                | 56KB       | DLL File           | 2006/12    |        |               |                |            |           |          |
| unins000.dat                | 18KB       | DAT File           | 2022/1/:   |        |               |                |            |           |          |
| 🔂 unins000.exe              | 1,166KB    | EXE File           | 2022/1/:   |        |               |                |            |           |          |
|                             |            |                    |            |        |               |                |            |           |          |
| <                           |            |                    | >          |        |               |                |            |           |          |
|                             |            |                    | Í          |        |               |                |            |           |          |
| Connection(F2)              | 5) 📓 DiskT | ool(F6) 🖬 Info(F7) | 区 Delete(F | 8)     | Refresh(F9)   | E Console(F10) | 🔤 DOS(F11) | 🏟 Search( | (F12)    |

於 "Connection" 選單選擇 "Search" 選項 (或按 "F12" 鍵) 後, MiniOS7 Utility 將會搜尋 用戶網路上所有的模組。

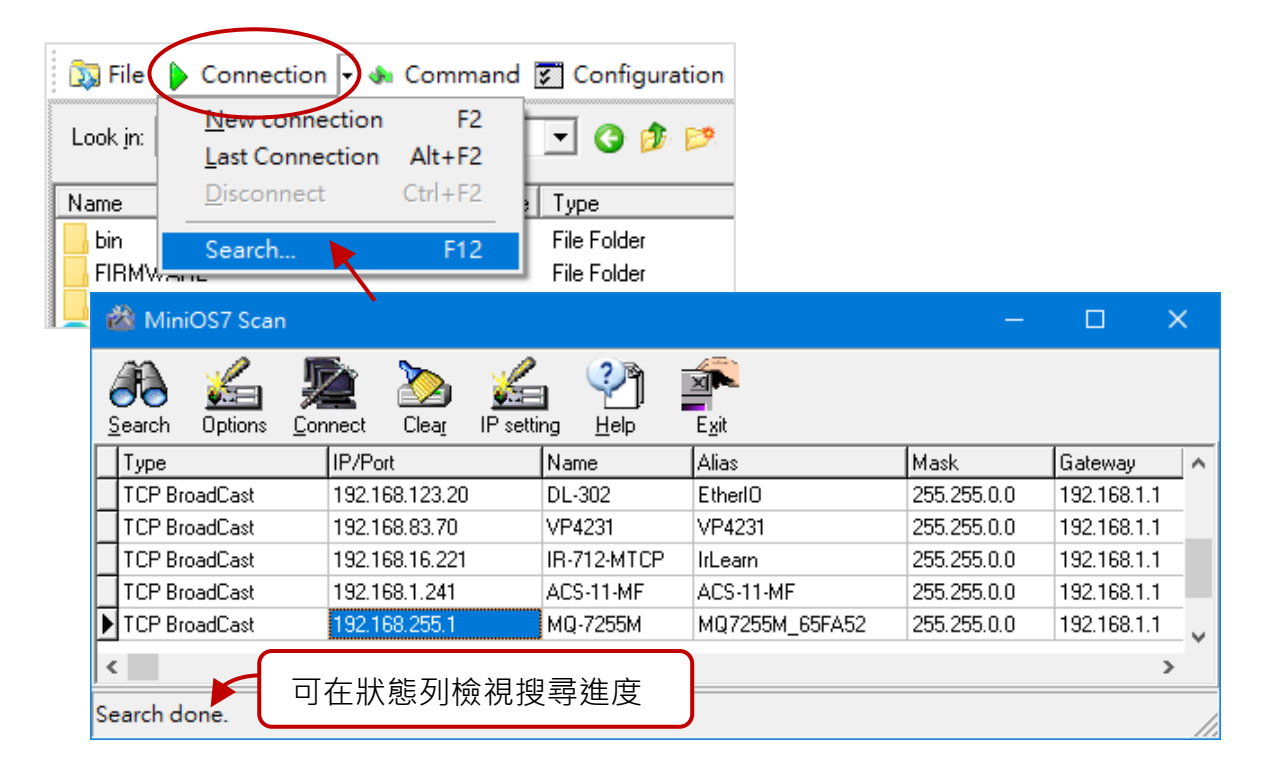

### 步驟 3: 點選 IP/Port 欄位的 IP 位址,再點選 "Connect" 工具按鈕。

搜尋完成後,點選 IP/Port 欄位中 MQ-7200M 模組的 IP 位址,再點選工具列的 "Connect" 按鈕來連線到 MQ-7200M。

|                    | $\frown$                    |                   |                |             |             |    |
|--------------------|-----------------------------|-------------------|----------------|-------------|-------------|----|
| 🏙 MiniOS7 Scan     | 2.                          |                   |                | —           |             | ×  |
| A 1                | 🖄 📐 🏑                       | 1 🖓 i             |                |             |             |    |
| Search Options Cor | nnect Clea <u>r</u> IP sett | ting <u>H</u> elp | E <u>x</u> it  |             |             |    |
| Туре               | IP/Port                     | Name              | Alias          | Mask        | Gateway     | ^  |
| TCP BroadCast      | 192.168.123.20              | DL-302            | EtherIO        | 255.255.0.0 | 192.168.1.1 | _  |
| TCP BroadCast      | 192.168.83.70               | VP4231            | VP4231         | 255.255.0.0 | 192.168.1.1 |    |
| TCP BroadCast      | 192.168.16.221              | R-712-MTCP        | IrLearn        | 255.255.0.0 | 192.168.1.1 |    |
| TCP BroadCast      | 192.168.1.241               | CS-11-MF          | ACS-11-MF      | 255.255.0.0 | 192.168.1.1 |    |
| ▶ TCP BroadCast    | 192.168.255.1               | MQ-7255M          | MQ7255M_65FA52 | 255.255.0.0 | 192.168.1.1 |    |
| <                  | $\sim$                      |                   |                |             | 2           |    |
| Search done.       |                             |                   |                |             |             | // |

## 步驟 4: 用戶可檢視連線圖示,來確認已建立連線。

畫面右上角顯示了連線圖示,可用來確認是否已連線。

| MiniOS7 Utility Version 3                                                      | .2.7                              |                                                             |                                  |                      |               |                 | -          | - 🗆                                                          | ×     |
|--------------------------------------------------------------------------------|-----------------------------------|-------------------------------------------------------------|----------------------------------|----------------------|---------------|-----------------|------------|--------------------------------------------------------------|-------|
| 🔯 File 🕨 Connection 👻                                                          | 🚸 Comman                          | d 🛐 Conf                                                    | iguration 📑 To                   | ols 🧼 Help           | • •           |                 |            |                                                              |       |
| Look in: MiniOS7_Utility                                                       |                                   | - (                                                         | ) 😰 🖻                            | Loc                  | k in: Disk A  |                 | 161,95     | 50 bytes available                                           | ,fi   |
| Name                                                                           | Size                              | Туре                                                        | Modif                            |                      |               |                 | 1          | Modified                                                     |       |
| FIRMWARE                                                                       |                                   | File Folder<br>File Folder                                  | 8/1<br>8/1                       |                      | 連線狀           | 能               |            | 019 1:30:<br>015 2:31:                                       |       |
| US_IMAGE<br>cipdas<br>load232.dll<br>MiniOS7_Utility.chm<br>iniOS7_Utility.exe | 1KB<br>88KB<br>1,015KB<br>2,544KB | File Folder<br>URL File<br>DLL File<br>CHM File<br>EXE File | 8/1<br>8/1<br>1/3<br>10/<br>7/13 | <b>译</b> : 已3        | 連線            |                 | 未連線        | 16 11:33<br>019 2:41:<br>2017 3:1<br>019 1:21:<br>3/2017 2:1 |       |
| 🔬 MiniOS7_Utility.ini                                                          | 1KB                               | INI File                                                    | 5/30/2023 1:2{                   | 🗐 7 🛛 I              | menu.htm      |                 | 2,629      | 7/18/2019 11:4                                               |       |
| 🔄 uart.dll                                                                     | 56KB                              | DLL File                                                    | 12/8/2006 10:0                   | <mark> </mark> 📙 8 📕 | modbus.js     |                 | 11,030     | 2/17/2017 4:03:                                              |       |
| unins000.dat                                                                   | 18KB                              | DAT File                                                    | 8/18/2022 10:1                   | 📙 9 i                | mq7255.exe    |                 | 126,534    | 10/24/2019 11:                                               |       |
| 🔀 unins000.exe                                                                 | 1,166KB                           | EXE File                                                    | 8/18/2022 10:1                   | 📙 10 r               | ngtt.htm      |                 | 24,056     | 7/18/2019 8:20:                                              |       |
| <                                                                              |                                   |                                                             | >                                | <b>11</b> 1          | nqttio.htm    |                 | 4,205      | 7/18/2019 6:46:                                              | ~     |
|                                                                                |                                   |                                                             |                                  | 10MQ-7255            | d>IP:192.168. | 79.55 Port:1000 | 0 via TCP, | 17 files(s) 230,690 l                                        | oytes |
| Connection(F2)                                                                 | oad(F5) 🧕 🥸 D                     | iskTool(F6)                                                 | 📑 Info(F7)                       | Delete(F8)           | 🛃 Refresh     | (F9) 📇 Cons     | ole(F10)   | 🔤 DOS(F11)                                                   | >>    |

## 8.2. 變換通訊協定 (TCP/IP 至 UDP)

MiniOS7 Utility 支援 UDP 與 TCP 通訊協定。對 MiniOS7 Utility 而言, TCP/IP 是預設用 來和 MQ-7200M 溝通的通訊協定, 而 UDP 是用來更新 OS。因此, 若用戶想要更新 OS, 請將通訊協定變更為 UDP。

#### 步驟 1: 建立與 ET-7x00/PET-7x00 的連線

可參考章節 "8.1. 建立連線", 了解詳細的操作方式。

#### 步驟 2: 停止韌體運行

滑鼠右鍵點選右邊視窗的檔案清單,並點選 "Quit Firmware" 來停止韌體運行,同時, TCP/IP 通訊協定將切換至 UDP 通訊協定。

| 📸 MiniOS7 Utility Versig  | 1            |             |          |             |                  | -                |                 | ×         |
|---------------------------|--------------|-------------|----------|-------------|------------------|------------------|-----------------|-----------|
| 🔉 File 🕨 Connection       | ommand [     | 🗲 Configu   | ration   | 🔄 Tools     | : 🥔 Help 🔻       |                  |                 |           |
| Look in: MiniOS7_Utility  |              | - 3 🕫       | · 🏓      |             | Lock in: Disk A  | ~                | 94,027<br>bytes | ŧ         |
| Name                      | Size         | Туре        | Mod      | No          | Name             | Size             | Mod             | ified 🔺   |
| bin 🔄                     |              | File Folder | 2022     | 12-         | • •              |                  | 2017/2/24       | 4         |
| FIRMWARE                  |              | File Folder | 2022     | <b>i</b>    | 士钟账耀             | 安洁品              | 2018/5/23       | 3         |
| OS_IMAGE                  |              | File Folder | 2022     | <b>1</b>    | 山斑和芭油            | 新月半              | 2017/2/17       | 7         |
| 💽 icpdas                  | 1KB          | URL File    | 2022     | 16          | modset.htm       | 17,207           | 2018/11/        | 14        |
| 🔊 load232.dll             | 88KB         | DLL File    | 2007     | 17          | C Dun            |                  | /9              |           |
| 😰 MiniOS7_Utility.chm     | 1,015KB      | CHM File    | 2009     | 18 📔        | Run H            |                  | <b>Z.</b> 27.   | 29        |
| 🚵 MiniOS7_Utility.exe     | 2,544KB      | EXE File    | 2015     | 19          | Run with p       | arameters        | .016/7/1        | 1         |
| 📓 MiniOS7_Utility.ini     | 1KB          | INI File    | 2022     | 20          | Reset Mini       | ios F4           | 2018/7/11       | 1         |
| 🔊 uart.dll                | 56KB         | DLL File    | 2006     | 21          | Eraca Dick       |                  | 2018/4/20       | )         |
| unins000.dat              | 18KB         | DAT File    | 2022     | 22          | Child Firmer     |                  | 2017/2/10       | S         |
| 🔂 unins000.exe            | 1,166KB      | EXE File    | 2022     | 23 📔        | Quit Firmw       | /are             | 2018/8/14       | 4         |
| <                         |              |             | >        | <b>E</b> 24 | skeleton.css     | 1,452            | 2014/12/2       | 29 🗸      |
| 3                         |              |             |          | 10ET-70     | 17/PET-7017>IP:1 | 192.168.15.17 Po | ort:10000 via   | a TCP, 27 |
| Connection(F2) 🗐 Upload(F | 5) 🧕 🛐 DiskT | ool(F6) 📑   | Info(F7) | 🙆 Dek       | ete(F8) 🔗 Refre  | esh(F9) 🖉 Co     | nsole(F10)      | »         |

#### 步驟 3: 點選 "Yes" 按鈕繼續,並讓設定生效。

執行 Quick Firmware 命令後,將 會顯示 "Confirm"對話框。請點選 "Yes"按鈕繼續,來停止 Firmware 運行,並切換至 UDP 通訊協定。

**註:** MQ-7200M 模組可支援使用 UDP 連線來更新韌體。

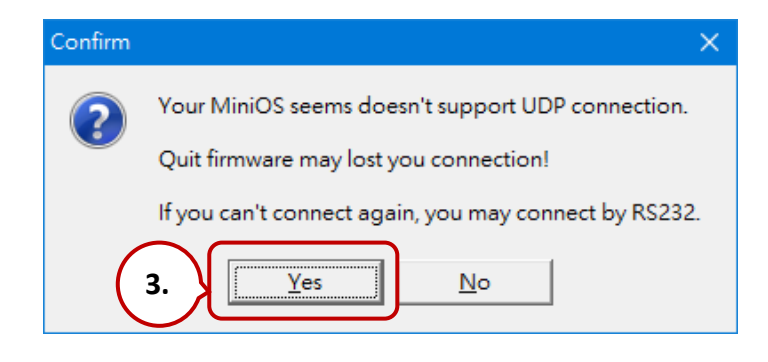

## 8.3. 更新 MQ-7200M 的 OS

未來 MQ-7200M 的 OS 會持續增加其它功能,因此建議用戶定期參訪 ICPDAS 網站以取 得最新的更新版本。用戶可在此取得最新版的 OS image:

http://www.icpdas.com/en/download/show.php?num=2678

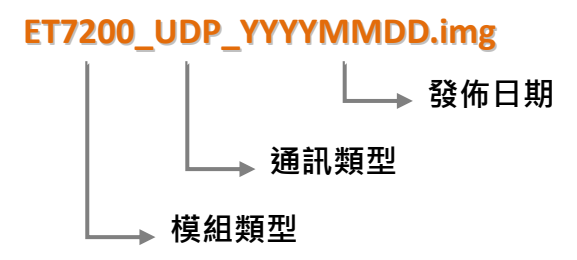

## 8.3.1. 使用 MiniOS7 Utility 更新

#### 步驟 1: 建立與 MQ-7200M 的連線

請確認 MiniOS7 Utility 已連線到 MQ-7200M,並採用 UDP 連線。用戶可參考 8.2 節 "變換通訊協定 (TCP/IP 至 UDP)" 取得詳細的說明資訊。

#### 步驟 2: 點選 "File" 選單內的 "Update MiniOS7 Image"

在 File 選單點選 "Update MiniOS7 Image" 來啟動更新程序。

| MiniOS7 Utility Version 3 | 3.2.7            |             |              |               |                 | —            |            | ×        |
|---------------------------|------------------|-------------|--------------|---------------|-----------------|--------------|------------|----------|
| 🔯 File 🕨 Connection 👻     | 🚸 Command        | 😴 Config    | uration ]    | 📑 Tools       | s 🥔 Help 🔻      |              |            |          |
| Update MiniOS7 Image      |                  | 🗔 🕝 🛛       | <b>3</b> - 📂 |               | Lock in: Disk A | ~            |            | ß        |
| Hot List Ctrl             | +D Size          | Тире        | Mor          | No            | Namo            | Size         | Madifiaa   |          |
| Exit Alt                  | +X               | га сън      | 202          |               |                 | 5128         |            | <u> </u> |
|                           |                  | File Folder | 202          | U I           | 7188eu.ini      | 30           | 2019/1/24  |          |
|                           |                  | File Folder | 202          | <b>U</b> 1    | acce_ip.htm     | 5,807        | 2018/7/11  |          |
|                           |                  | File Folder | 202          | <b>1</b> 2    | autoexec.bat    | 6            | 2018/3/5   |          |
| Ce icpdas                 | 1KB              | URL File    | 202          | 1 🗐 3         | comm_api.js     | 6,799        | 2019/1/23  |          |
| 🛯 🚳 load232.dll           | 88KB             | DLL File    | 200          | <b>  </b>   4 | conn.png        | 2,381        | 2016/7/5   |          |
| 😭 MiniOS7_Utility.chm     | 1,015KB          | CHM File    | 200          | <b>9</b> 5    | custom.css      | 2,468        | 2018/3/22  |          |
| 🚵 MiniOS7_Utility.exe     | 2,544KB          | EXE File    | 201          | 6             | edit.htm        | 11,943       | 2018/8/1   |          |
| 🔄 MiniOS7_Utility.ini     | 1KB              | INI File    | 202          | 97            | editpt.htm      | 8,392        | 2018/11/13 |          |
| 🚳 uart.dll                | 56KB             | DLL File    | 200          | 8             | et7017.exe      | 127,613      | 2019/1/24  |          |
| unins000.dat              | 18KB             | DAT File    | 202          | 9             | index.htm       | 561          | 2018/3/5   |          |
| 🔀 unins000.exe            | 1,166KB          | EXE File    | 202          | 10            | io.js           | 5,687        | 2018/5/2   |          |
| <                         |                  |             | >            | 11            | javahmi.htm     | 23,887       | 2018/9/25  | ~        |
|                           |                  |             |              |               |                 |              |            |          |
| Connection(F2) 🧊 Uploa    | id(F5) 🧕 😹 DiskT | ool(F6)     | Info(F7)     | 🙆 Del         | ete(F8) 🮯 Refre | esh(F9) 📇 Co | nsole(F10) | »        |

選擇更新 MiniOS7 Image 命令後,將會出現 "Select MiniOS7 Image file" 對話框,請選擇 最新的 MiniOS7 OS image 版本。

| 🏙 Select MiniC | DS7 Image file       |                                   |          | ×           |
|----------------|----------------------|-----------------------------------|----------|-------------|
| 搜尋位置(I):       | OS_Image             | •                                 | (= 🗈 💣 🗉 |             |
| 快速存取           | ET7K_UDP_            | 20161124.img                      |          |             |
| 点面             |                      |                                   |          |             |
| 本機             |                      |                                   |          |             |
| I<br>網路        |                      |                                   |          |             |
|                | 檔案名稱(N):<br>檔案類型(T): | ET7K_UDP_20161124.img<br>OS Image | •        | 開啟(0)<br>取消 |

#### 步驟 4: 點選 "OK" 來完成此程序

確認命令後,用戶只需要等待一段時間,直到出現以下對話框,然後按下 "**OK**" 按鈕完成該程序。

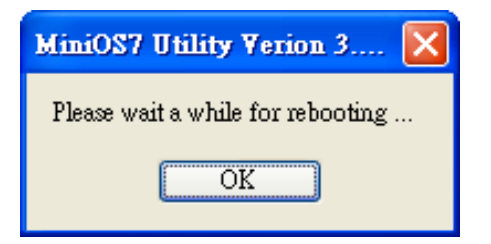

註: 若您無法執行更新,請參考下個章節採用 Command Line 的方式更新 OS。

## 8.3.2. 使用 7188EU.exe 與 Command Line 更新

#### 步驟 1: 建立與 MQ-7200M 的連線

請確認 MiniOS7 Utility 已連線到 MQ-7200M,並採用 UDP 連線。用戶可參考 8.2 節 "變換通訊協定 (TCP/IP 至 UDP)" 取得詳細的說明資訊。

### 步驟 2: 選擇存放 MinisOS7 image 檔案位置

| MiniOS7 Utility Version 3.2.7 |                              |                 |                      | _                    | - 🗆              | ×        |
|-------------------------------|------------------------------|-----------------|----------------------|----------------------|------------------|----------|
| 🔯 File 🌓 Connection 👻 🚸       | Command 🛐 Configuration 📑    | Tools (         | 蔘 Help 🔻             |                      |                  |          |
| Look in: OS                   |                              | Lock in: Disk A | ✓ 161<br>ava         | ,950 bytes<br>ilable | ŧ                |          |
| Name                          | Size Type                    | No              | Name                 | Size                 | Мо               | dified 🔺 |
| GET7200_UDP_20161124.img      | 64KB IMG File                | <b> 0</b>       | auth.htm             | 5,241                | 7/18/20191       | 1:3      |
|                               |                              | 1               | autoexec.bat         | 24                   | 6/22/20152       | 2:3      |
|                               |                              | 2               | conn.png             | 2,381                | 7/5/2016 11      | 1:3      |
|                               |                              | <b>B</b> 3      | custom.css           | 2,578                | 7/18/20192       | 2:4      |
|                               |                              | 1               | index.htm            | 553                  | 12/19/2017       | 3:       |
|                               |                              | 6               | javahmi.htm          | 9,057                | 7/23/20191       | 1:2      |
| <                             | >                            | 6               | main.htm             | 3,532                | 11/15/2017       | 2: 🗡     |
|                               |                              | ET7K_L          | JDP>IP:192.168.79.55 | Port:23 via UDP, 17  | ' files(s) 230,6 | 90 bytes |
| Connection(F2) 🗊 Upload(F     | 5) 💐 DiskTool(F6) 📑 Info(F7) | 🙆 De            | lete(F8) 🛃 Refresh   | (F9) 🖆 Console(R     | F10)             | »        |

### 步驟 3: 使用 UDP 方式連線至模組

選擇 Tools > 7188EU, 並在 "Parameters" 對話框輸入 "/s:模組 IP 位址 /P:23"。

參數說明:

/s:192.168.255.1 → 模組的 IP 位址 /p:23 → UDP Port 23 (固定)

| MiniOS7 Utility Version 3.2.7 |                                    |                              |                                                           | _                                               |                                                                                       | ×                         |
|-------------------------------|------------------------------------|------------------------------|-----------------------------------------------------------|-------------------------------------------------|---------------------------------------------------------------------------------------|---------------------------|
| 🔯 File 🌓 Connection 👻 🚸       | Command 🛐 Configuration            | 🛅 Tools 🥥                    | Help 🔻                                                    |                                                 |                                                                                       |                           |
| Look in: OS                   | 🗾 🕄 ⊅ 💌                            | 7188XW<br>7188EU             | <b>k</b>                                                  | ✓ 161,<br>avai                                  | .950 bytes<br>lable                                                                   | ۹Ē                        |
| Name                          | Size Type                          | 7188E                        |                                                           | Size                                            | Mod                                                                                   | dified 🔺                  |
| C ET7200_UDP_20161124.img     | 64KB IMG File                      | Send232<br>SendTCP<br>VxComm | at<br>Utility<br>F10<br>Jayanmenum                        | 5,241<br>24<br>2,381<br>2,578<br>553<br>9,057   | 7/18/2019 1<br>6/22/2015 2<br>7/5/2016 11<br>7/18/2019 2<br>12/19/2017<br>7/23/2019 1 | :3<br>:3<br>:4<br>3<br>:2 |
| Connection(F2)                | is:<br>68.79.55 /p:23<br>OK Cancel | ]                            | main.htm<br>>IP:192.168.79.55 I<br>F8) <i>[</i> Refresh(I | 3,532<br>Port:23 via UDP, 17<br>F9) 👉 Console(F | 11/15/2017<br>files(s) 230,69<br>(10)                                                 | 2: ¥<br>30 bytes<br>»     |

### 步驟 4: 上傳 MiniOS7 image

- 1. 在視窗中按 Enter, 會看到 ET7K\_UDP>, 輸入 upload 命令後再按 Enter
- 2. 按 ALT + E<sup>,</sup> 並輸入 MinisOS7 image 檔案全名 (例如: ET7200\_UDP\_20161124.img)

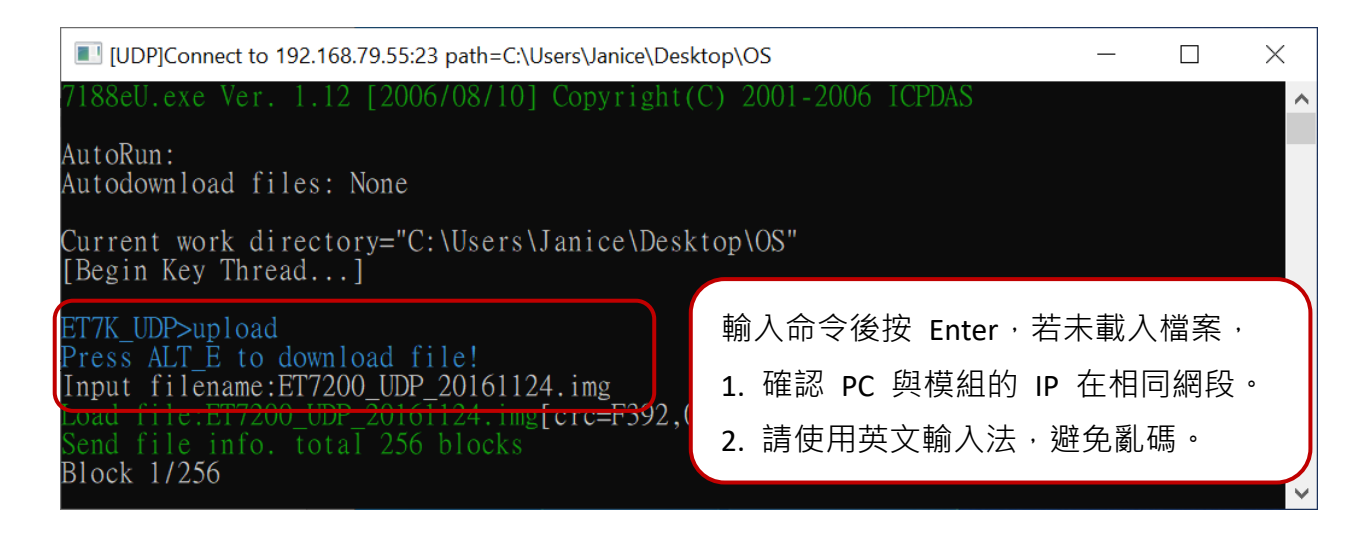

### 步驟 5: 更新 OS image 檔案至 Flash

輸入 bios1 命令,將 image 更新至 Flash。更新完成後, MQ-7200M 會自動重開機。 用戶可再次搜尋模組,確認模組已回復 TCP 連線。

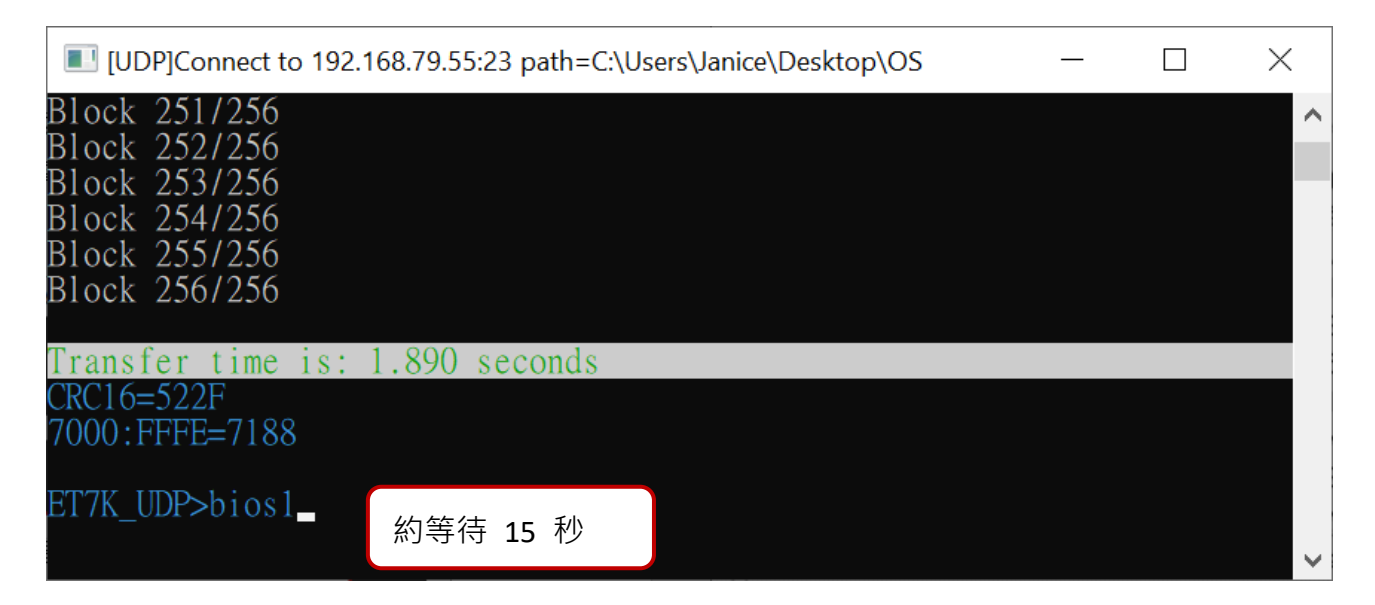

<u>註:</u> 您可<u>登入的 MQ-7200M 網頁介面</u>,查看 Firmware 的版本資訊。

## 8.4. 更新 MQ-7200M 的 Firmware

用戶可更新儲存在快閃記憶體的 Firmware,來修復功能問題或新增其它的功能。因此, 建議用戶可定期地查看 ICP DAS 網站,來取得最新的版本。

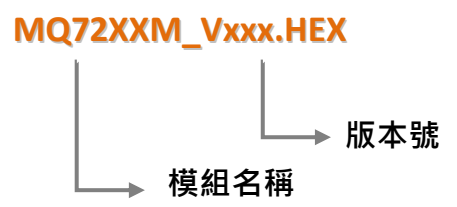

用戶可在以下位置取得 MQ-7200M 最新版的 Firmware:

http://www.icpdas.com/en/download/show.php?num=2677

#### 步驟 1: 建立與 MQ-7200M 的連線

請確認 MiniOS7 Utility 已連線到 MQ-7200M,並採用 UDP 連線。用戶可參考 8.2 節 "變換通訊協定 (TCP/IP 至 UDP)" 取得詳細的說明資訊。

#### 步驟 2: 點選 "Command" 選單內的 "Erase Disk"

建立 UDP 連線後,請點選功能表 "Command > Erase Disk" (或右鍵點選右邊視窗) 來 清除 Flash 記憶體內的資料。

| 🏙 MiniOS7 Utility Version 3.2.7    |                                                |                                                                                                    |                                                                                        |                                                                                                    | ×     |
|------------------------------------|------------------------------------------------|----------------------------------------------------------------------------------------------------|----------------------------------------------------------------------------------------|----------------------------------------------------------------------------------------------------|-------|
| 🔯 File ႃ Connection 👻 🚸 Command    | d 😰 Configuration 📑 Tools                      | 🧼 Help 🔻                                                                                             |                                                                                        |                                                                                                    |       |
| Look in: 📃 Desktop 💽 🔇 🥬 📂         |                                                |                                                                                                    | 94,027<br>availal                                                                      | <sup>7</sup> bytes<br>ole                                                                            | ł     |
| Name S                             | Size Type No                                   | 伯姓和赵伷木府半                                                                                             | Size                                                                                   | Modified                                                                                             | ^     |
| ET7017_V300.HEX 157                | 'KB HEX File 🛛 🗐 0                             | 7168eu.ini                                                                                           | 30 2                                                                                   | 019/1/24                                                                                             |       |
|                                    | 1<br>2<br>3<br>4<br>5<br>6<br>7<br>7<br>8<br>8 | Run<br>Run with parameters<br>Reset MiniOS F4<br>Erase Disk<br>editpt.htm<br>et7017.exe<br>index.htm | 5,807 2<br>6 2<br>,799 2<br>,381 2<br>,468 2<br>943 2<br>8,392 2<br>127,613 2<br>561 2 | 018/7/11<br>018/3/5<br>019/1/23<br>016/7/5<br>018/3/22<br>018/8/1<br>018/11/1<br>019/1/24<br>018/3/5 |       |
| <                                  | > 🗐 10                                         | io.js                                                                                                | 5,687 2                                                                                | 018/5/2                                                                                              | ~     |
|                                    | ET7K_                                          | UDP>IP:192.168.15.17 Port:23 via                                                                     | a UDP, 27 fil                                                                          | es(s) 298,293                                                                                        | bytes |
| 🕨 Connection(F2) 🍙 Upload(F5) 🧕 Di | iskTool(F6) 📑 Info(F7) 🔯 D                     | elete(F8) 🛃 Refresh(F9) 📇                                                                            | Console(F1)                                                                            | )                                                                                                    | »     |

更新 Firmware 之前,您必須清除 MQ-7200M 所有現存的檔案。

### 步驟 3: 請在 "Confirm" 對話框內點選 "Yes" 按鈕繼續

執行 Erase Disk 命令之後,將會顯示 "Confirm" 對話框,點選 "Yes" 按鈕繼續清除記憶體內容。

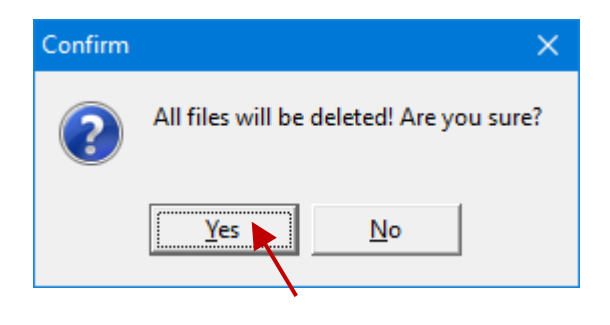

### 步驟 4: 選擇新版的 Firmware

滑鼠右鍵點選您電腦下載的 Firmware, 並點選 "Upload" 開始下載程序。

| 2   | MiniOS7 L | Jtility Version 3.2.7 |                   |           |         |              |                 |          | _                |                 | ×        |
|-----|-----------|-----------------------|-------------------|-----------|---------|--------------|-----------------|----------|------------------|-----------------|----------|
| 3   | File 🌔 🤅  | Connection 🝷 🚸        | Command 🛐 Confi   | guration  | 🗐 Tools | 🥔 Help 🔻     |                 |          |                  |                 |          |
| Loc | ok jn: 📃  | Desktop               | <b>-</b> (        | ) 🏚 📂     |         | Lock in: Dis | sk A            | ~        | 393,11<br>availa | 34 bytes<br>ble | qf       |
| Nar | me        |                       | Size Type         |           | No      | Name         |                 |          | Size             |                 | Modified |
|     | MQ7255M ( | V202.HEX              | 136KB HEX F       | le        |         |              |                 |          |                  |                 |          |
|     |           | Upload                | F5                |           |         |              |                 |          |                  |                 |          |
|     |           | Upload & Execut       | e[RAM]            |           |         |              |                 |          |                  |                 |          |
|     |           | Update MiniOS7        | Image             |           |         |              |                 |          |                  |                 |          |
|     |           | DOS                   | F11               |           |         |              |                 |          |                  |                 |          |
|     | _         |                       |                   | ,<br>     |         |              |                 |          |                  |                 |          |
|     |           |                       |                   |           |         |              |                 |          |                  |                 |          |
|     |           |                       |                   |           |         |              |                 |          |                  |                 |          |
| <   |           |                       |                   | >         |         |              |                 |          |                  |                 |          |
|     |           |                       |                   |           | ET7K_L  | IDP>IP:192.1 | 68.79.55 Port:2 | 3 via UD | P, 0 file        | s(s) O byl      | tes      |
|     | Connectio | n(F2) 🌍 Upload(F      | 5) 🧕 DiskTool(F6) | 📑 Info(F7 | ) 🙆 C   | elete(F8)    | 😏 Refresh(F9)   | 🚝 Co     | onsole(F         | 10)             | »        |

## 步驟 5: 重新啟動模組

完成更新後·請將模組重開機。

| Loading Progr       | ess                                                               |      |
|---------------------|-------------------------------------------------------------------|------|
| From: C:\<br>To: MG | Users\Janice\Desktop\Firmware\MQ7255M_V202.HEX<br>17255M_V202.HEX |      |
|                     | 16%                                                               |      |
|                     | Cancel                                                            | Help |

| MiniOS7 Utility Version 3.2.7 |          |                  |              |                     | _                   |                       |
|-------------------------------|----------|------------------|--------------|---------------------|---------------------|-----------------------|
| 🔯 File 🕨 Connection 👻 🚸 Co    | mmand 🛐  | Configuration    | Tools        | 🥔 Help 🔻            |                     |                       |
| Look in: Desktop              |          | 💽 🕝 🍺 📂          |              | Lock in: Disk A     | ✓ 161,<br>avai      | 950 bytes 🛛 🗊         |
| Name                          | Size     | Туре             | No           | Name                | Size                | Modifi 🗠              |
| MQ7255M_V202.HEX              | 136KB    | HEX File         | <b> </b> 0   | auth.htm            | 5,241               | 7/18/2019 1:30        |
|                               |          |                  | 1            | autoexec.bat        | 24                  | 6/22/2015 2:31        |
|                               |          |                  | 2            | conn.png            | 2,381               | 7/5/2016 11:35        |
|                               |          |                  | <b> </b> 🔁 3 | custom.css          | 2,578               | 7/18/2019 2:41        |
|                               |          |                  | <b>H</b>     | index.htm           | 553                 | 12/19/2017 3:1        |
|                               |          |                  | 8            | javahmi.htm         | 9,057               | 7/23/2019 1:21        |
|                               |          |                  | 6            | main.htm            | 3,532               | 11/15/2017 2:1        |
|                               |          |                  | <b>  </b> 7  | menu.htm            | 2,629               | 7/18/2019 11:4        |
|                               |          |                  | 8            | modbus.js           | 11,030              | 2/17/2017 4:03        |
|                               |          |                  | 9            | mq7255.exe          | 126,534             | 10/24/2019 11         |
|                               |          |                  | 10           | mgtt.htm            | 24,056              | 7/18/2019 8:20 🗸      |
| <                             |          | >                | <            |                     | 1.005               |                       |
| 1                             |          |                  | ET7K_U       | DP>IP:192.168.79.55 | Port:23 via UDP, 17 | files(s) 230,690 byte |
| Connection(F2) 🗊 Upload(F5)   | 🥞 DiskTo | ool(F6) 📑 Info(F | 7) 🙆 D       | elete(F8) 🔁 Refres  | sh(F9) 🖆 Console    | (F10)                 |

## 8.5. 回復 MQ-7200M 的預設值

若 MQ-7200M 的網路配置遺失了,請按壓 Reset 按鈕至少 3 秒 來回復 MQ-7200M 至原廠預設值。

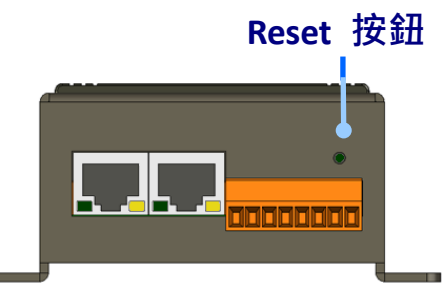

回復的設定值,如下所示:

## <u>Network Configuration (網路設定)</u>

| 項目          | 原廠預設值         |
|-------------|---------------|
| IP Address  | 192.168.255.1 |
| Gateway     | 192.168.0.1   |
| Subnet Mask | 255.255.0.0   |
| DNS Server  | 空白            |
| DHCP        | Disabled      |

## Basic Settings (基本設定)

| 項目                                    | 原廠預設值                  |
|---------------------------------------|------------------------|
| Module Name                           | 依據模組名稱                 |
| Page Header Information (First line)  | ICP DAS                |
| Page Header Information (Second line) | https://www.icpdas.com |
| Web Server Port                       | 80                     |
| Modbus TCP Port                       | 502                    |

## I/O Settings (I/O 設定)

設定頁面上顯示的資訊,會依模組型號而不同。

### Digital Output (數位輸出)

| 項目             | 原廠預設值 |
|----------------|-------|
| Power-on Value | OFF   |
| Safe Value     | OFF   |

## 9. Modbus Register 對應表

## Coils (0xxxx)

| Regis               | ster              | 聖上書 | ⇒谷田               | 咨约权式                                | 屬州  | 百咴估      |
|---------------------|-------------------|-----|-------------------|-------------------------------------|-----|----------|
| DEC                 | HEX               |     | ₽/Ľ ₩/ゴ           | 具件值厶                                | 面上  | /示 / 阆 迫 |
| 00000<br>:<br>00005 | 0000<br>:<br>0005 | 6   | DO 值              | 0: OFF<br>1: ON                     | R/W | -        |
| 00032               | 0020              | 1   | 清除 DI 通道 1 的最大歷史值 | 1: Clear                            | W   | -        |
| 00033               | 0021              | 1   | 清除 DI 通道 1 的最小歷史值 | 1: Clear                            | W   | -        |
| 00064<br>:<br>00069 | 0040<br>:<br>0045 | 6   | DI 值              | 0: OFF<br>1: ON                     | R   |          |
| 00126               | 007E              | 1   | 將 I/O 設定重置為原廠預設值  | 1: Reset                            | W   | -        |
| 00133               | 0085              | 1   | 重新啟動模組            | 1: Reboot                           | W   | -        |
| 00235<br>:<br>00240 | 00EB<br>:<br>00F0 | 6   | 啟用/關閉 DO 上電值功能    | 0: Disable<br>1: Enable<br>(預設值: 0) | R/W | 0        |

## **Discrete Inputs (1xxxx)**

| Regis               | ster              | 聖上書方 | ⇒谷田                   | 咨判权式                    | 屬州 |
|---------------------|-------------------|------|-----------------------|-------------------------|----|
| DEC                 | HEX               | 而安义  | □元 4/⊐                | 具附值工                    | 面は |
| 10000<br>:<br>10005 | 0000<br>:<br>0005 | 6    | DI 值                  | 0: OFF<br>1: ON         | R  |
| 10032<br>:<br>10037 | 0020<br>:<br>0025 | 6    | 讀取 DI "High Latch" 狀態 | 0: Normal<br>1: Latched | R  |
| 10064<br>:<br>10069 | 0040<br>:<br>0045 | 6    | 讀取 DI "Low Latch" 狀態  | 0: Normal<br>1: Latched | R  |

## Input Register (3xxxx)

| Regi  | ister |    | 每點 |             |                  |    |
|-------|-------|----|----|-------------|------------------|----|
| DEC   | HEX   | 點數 | 數量 | 說明<br>      | 資料格式             | 屬性 |
| 30100 | 0064  | 1  | 1  | DI 通道的數量    | 6                | R  |
| 30110 | 006E  | 1  | 1  | DO 通道的數量    | 6                | R  |
| 30150 | 0096  | 1  | 1  | OS image 版本 | 0x123 表示版本 1.2.3 | R  |
| 30151 | 0097  | 1  | 1  | 韌體版本        | 0x123 表示版本 1.2.3 | R  |
| 30153 | 0099  | 1  | 1  | I/O 版本      | 0x123 表示版本 1.2.3 | R  |

## Holding Register (4xxxx)

| Regi  | ster | 亟┠⊕╆          | 每點 | 台田                                    | 资料校士                            | 國州    | 百亟店 |
|-------|------|---------------|----|---------------------------------------|---------------------------------|-------|-----|
| DEC   | HEX  | <i>志口 安</i> 义 | 數量 | ā兀 円力                                 | 具附值以                            | 窗江    | 尿順阻 |
| 40255 | 00FF | 1             | 1  | 讀取模組重置狀態                              | 1: 上電值<br>2: 模組看門狗<br>3: 軟體重置命令 | R     | -   |
| 40256 | 0100 | 1             | 1  | 讀取模組的開機次數<br>若設定回復到原廠預設值·此<br>設定值為 0。 | 1~32767                         | R     | -   |
| 40260 | 0104 | 1             | 1  | 讀取模組名稱                                | 0x7260                          | R     | -   |
| 40271 | 010F | 1             | 1  | 設定模組名稱 (Modbus NetID)                 | 1 ~ 255                         | R/W/E | 1   |

## 10. 故障排除

如果用戶知道原因,一些常見的問題可以很容易的診斷與解決。

| 徵狀/問題                                            | 可能原因                                   | 解決方式                                              |
|--------------------------------------------------|----------------------------------------|---------------------------------------------------|
| Run LED 燈不亮                                      | 內部電源損毀                                 | 將模組送回維修                                           |
| Run LED 燈有亮,但會閃爍                                 | 模組可能當機了                                | 重新啟動模組                                            |
| 無法透過 Ethernet Port 通<br>訊 · 但 MQ-7200M 仍然運作<br>中 | IP/Mask/Gateway 位址不在<br>區域網路的 IP 位址範圍內 | 變更為符合區網內的<br>IP/Mask/Gateway 位址或<br>向 MIS 管理員尋求協助 |
| Ψ                                                | 已超出 30 個 TCP/IP 連線                     | 重新啟動模組                                            |
| Web 瀏覽器可瀏覽網頁,但<br>無法建立與 Broker 的連線               | Port 1883 被防火牆限制了                      | 聯繫用戶的 MIS 管理員<br>尋求協助                             |

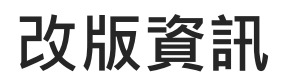

下表顯示歷史改版紀錄。

| 版本    | 日期        | 說明                              |
|-------|-----------|---------------------------------|
| 1.1   | Sep, 2023 | 修改章節 7.2, 7.3 (p46-50) 使用 MQTTX |
| 1.0.1 | May, 2023 | 調整章節順序、新增/修改部分章節內容與擷圖           |
| 1.0.0 | Aug, 2016 | 第一版                             |